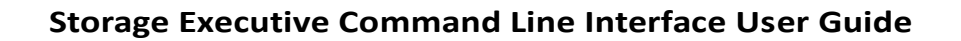

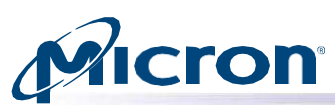

### **User Guide**

#### **Storage Executive Command Line Interface**

#### Introduction

This guide describes how to use Micron's Storage Executive command line interface (CLI) to monitor, manage, and configure Micron solid state drives (SSDs).

The CLI provides a list of commands for configuration and management, including:

- View all drives installed in a system and see current drive status and capacity, temperature, firmware version, and driver information.
- View SMART attributes and data/error logs.
- Run SMART self-tests.
- Update firmware.
- Retrieve debug data.
- Configure drive settings including interrupt coalescing, over-provisioning, and Flex Capacity levels.
- Remove all data from a drive, by performing a sanitize drive, sanitize crypto scramble, physical security ID(PSID) revert, or secure erase operation.
- Run the STANDBY IMMEDIATE command.
- Prepare an NVMe drive for safe removal from a system.
- Manage the namespace on an NVMe drive.

For instructions on installing Storage Executive or using the Storage Executive graphical user interface, see the *Storage Executive User Guide*.

Products and specifications discussed herein are for evaluation and reference purposes only and are subject to change by Micron without notice. Products are only warranted by Micron to meet Micron's production data sheet specifications. All information mentioned herein is provided on an "as is" basis, without warranties of any kind.

# **Ficton**<sup>®</sup> Table of Contents

| Storage Executive Command Line Interface                |    |
|---------------------------------------------------------|----|
| Introduction                                            |    |
| About the CLI                                           | 4  |
| Supported OS                                            |    |
| Supported Driver                                        | 4  |
| Supported SSDs                                          | 5  |
| RAID Controller Support                                 | 6  |
| Running the CLI                                         | 7  |
| Obtaining Help                                          | 7  |
| Common Command Options                                  | 8  |
| Using Silent Mode                                       |    |
| Saving the Command Output                               |    |
| Displaying CLI Usage                                    |    |
| Displaying NVMe SSD Commanas                            |    |
| Displaying SAIA SSD Commanas                            |    |
| Displaying Commanas for a Specific SSD                  |    |
| Displaying Drive Information                            |    |
| Displaying Basic Information for All Drives in a System |    |
| Displaying Basic Information for a Specific Drive       |    |
| Displaying Detailed Drive Information                   |    |
| Displaying Driver Information                           |    |
| Display Identify Device Data                            |    |
| Displaying Firmware Siot injormation (NVMa Drives Only) |    |
| Displaying FCIE Information (NV/Me Drives Only)         |    |
| Displaying Hivib Injoinnation (IVVINE Drives Only)      |    |
| Displaying SWART Data and Error Logs                    |    |
| Displaying SMART Data                                   |    |
| Displaying SWART LOGS                                   |    |
| Displaying a SMART EITOR LOY DIRECTORY (SATA)           |    |
| Displaying a SMART Summary Error Log (SATA)             |    |
| Displaying a SMART Extended Error Log (SARA)            |    |
| Displaying a SMART Self-Test Log (SATA).                |    |
| Displaying a SMART Extended Self-Test Log (SATA)        |    |
| Displaying General Purpose Log (GPL) Data               |    |
| SMART Self Tests (SATA)                                 |    |
| Updating Firmware                                       |    |
| Checking the Firmware Version                           |    |
| Updating Firmware                                       |    |
| Downloading a Single Firmware Image                     |    |
| Downloading and Activating Later                        |    |
| Selective Image Download (9200 Series Only)             |    |
| Retrieving Debug Data                                   |    |
| Frasing a Drive                                         | 34 |
| Derforming a Sanitize Drive (Plack Ergse) Operation     | 21 |
| Performing a Sanitize Drive (Block Lruse) Operation     |    |
| Performing a Suntize Crypto Sciumble Operation          |    |
| Performing a Secure Frase (SATA)                        | 36 |
| Running the STANDRY IMMEDIATE Command (SATA)            | 38 |
| Final and site and investige Management                 |    |
| Fixed capacity configuration Management                 |    |
| Pull and parse PCIE Eyechart info from the nyme drives  |    |
| PLN Feature                                             |    |
| Enable/Disable PLN Feature                              |    |
| Save PLN feature across Power cycle                     |    |
| Configuring Drive Over-Provisioning                     |    |
| Managing Drive Physical Capacity                        |    |
|                                                         |    |

Micron Technology, Inc. reserves the right to change products or specifications without notice. © 2022 Micron Technology, Inc. All rights reserved.

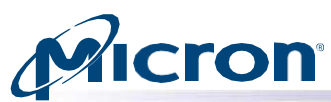

#### Storage Executive Command Line Interface User Guide

| Configuring Interrupt Coalescing (NVMe Drives Only)                 | 42 |
|---------------------------------------------------------------------|----|
| Preparing to Remove a Drive (NVMe Drives Only)                      | 43 |
| Namespace Management (NVMe Drives Only)                             | 44 |
| Displaying Namespace Details                                        | 44 |
| Displaying LBA Formats for a Namespace                              | 44 |
| Changing LBA Format on a Namespace                                  | 45 |
| Create SLC/TLC Namespace                                            | 46 |
| Secure Frase Namespace                                              | 47 |
| Create Numespace using specified Endurance Group ID Jor NVMe Drives | 48 |
|                                                                     | 49 |
| Dataset Management (NVMe Drives Only)                               | 50 |
| Deallocating or Trimming Unnecessary Data                           | 50 |
| Boot Partitions (NVMe Drives Only)                                  | 51 |
| Boot Partition Loading and Activation                               | 51 |
| Boot Partition Activation:                                          | 52 |
| Manage RPMB feature of a drive                                      | 53 |
| Authentication key programming                                      | 53 |
| Authenticated Data Write                                            | 53 |
| Authenticated Data Read                                             | 54 |
| Managing Boot Partitions                                            | 55 |
| Enable Boot Partition Protection                                    | 55 |
| Lock/Unlock Boot Partition                                          | 56 |
| Displaying Get_feature information                                  | 57 |
| Displaying Storage Executive, API, and CLI Versions                 | 58 |
| General Instructions                                                | 58 |
| SMART Attributes and Drive Statistics                               | 59 |
| SATA Drives                                                         | 59 |
| NVMe Drives                                                         | 60 |
| admin-passthru                                                      | 61 |
| set -feature                                                        | 61 |
| supported-cap-config-log                                            | 61 |
| endurance-group-list                                                | 61 |
| Revision History                                                    | 62 |

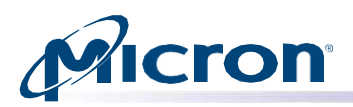

#### About the CLI

The Storage Executive command line interface (CLI) provides a list of commands for managing and monitoring supported Micron and Crucial SSDs in a local system. The CLI is intended for system administrators and can be used to automate Storage Executive operations.

#### **Supported OS**

| OS                 | Variant                    |
|--------------------|----------------------------|
| Windows Desktop OS | Windows 11 (64-bit)        |
|                    | Windows 10 (64-bit)        |
| Windows Server OS  | Windows Server 2016        |
|                    | Windows Server 2019        |
|                    | Windows Server 2022        |
| Linux              | Cent OS 7.x and later      |
|                    | Ubuntu 18.00 LTS and later |
|                    | RHEL 7.x and later         |
|                    | SUSE 12 and later          |
|                    | Fedora 14 and later        |
|                    | Debian 11 and later        |
|                    | Rocky Linux 9.0 and later  |

#### **Supported Driver**

| Driver                         | Description                                         |
|--------------------------------|-----------------------------------------------------|
| Micron Windows NVMe            | For all supported versions of Windows, supports all |
|                                | Storage Executive features                          |
| Inbox Microsoft Windows 10 and | supports all Storage Executive features except:     |
| Windows 11 NVMe                | -Configure Power Management feature for an NVMe     |
|                                | drive                                               |
|                                | -Perform format namespace operation                 |
| IRSTe /IRST                    | In Windows, supports Storage Executive features     |
| Linux Inbox NVMe driver        | For all supported versions of Linux, supports all   |
|                                | Storage Executive features                          |

Note: For Crucial Storage Executive (CSE), Linux OS and Linux Drivers are not supported.

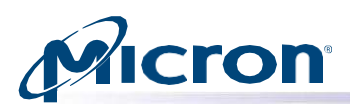

### Supported SSDs

| SSD                  | Model Number                        |                |
|----------------------|-------------------------------------|----------------|
|                      | 9500                                | 2200           |
|                      | 9400                                | 2100AI, 2100AT |
|                      | 9300 Series                         | 2210           |
|                      | 9200 Series                         | 2300           |
| Micron NVMe™         | 9100 Series                         | 2400           |
|                      | 7500PRO, 7500MAX                    | 2450           |
|                      |                                     | 2500           |
|                      | 7450 Series                         | 2550           |
|                      | 7400 Series                         | 3400           |
|                      | 7300 Series                         | 3460           |
|                      | 7100 Series                         | 3500           |
|                      | 6500ION                             | Р7             |
|                      | 6400ZNS                             | 4150           |
|                      | 6500ZNS                             |                |
|                      |                                     |                |
|                      | 5400                                | M500DC         |
|                      | 5300 Series                         | M500IT         |
|                      | 5210                                | M510           |
| Micron SATA          | 5200 Series                         | M510DC         |
|                      | 5100 Series                         | M550           |
|                      | 1100                                | M600           |
|                      | 1300                                | P400m          |
|                      | M500                                |                |
|                      | MX-series BX-series                 |                |
| Crucial SATA         | M-series                            |                |
| Crucial NVMe         | PX Series                           |                |
|                      | РХР                                 |                |
| Crucial USB Portable | X6 Series, X8 Series, X9 Series, X1 | LO Series.     |

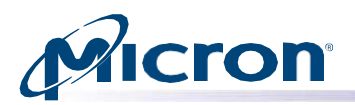

### **RAID Controller Support**

| RAID Controller                                                                          | Details                                                                                                    |
|------------------------------------------------------------------------------------------|----------------------------------------------------------------------------------------------------|
| Avago Mega<br>RAID, Microchip<br>Smart RAID,<br>Smart HBA,<br>Smart Array<br>Controllers | Drives connected to Mega RAID controllers appear with the following device name:mraidX:Y<br>Where X indicates the ID of the Mega RAID controller and Y indicates the ID of the drive<br>behind the controller. |
| Adaptec                                                                                  | Drives connected to Adaptec controllers appear with the following device name:sgX<br>Where X indicates the ID of the Adaptec controller                                                                        |
| Intel VMD                                                                                | Intel® RST VMD Managed Controller (09AB)<br>Which are supported only for Intel® 11th Generation platforms or newer<br>Supported Micron SSD Models:<br>2200,2210,2300,2400,2450,2550,3400,7400 Series,9400      |
| Dell BOSS<br>Controller Card                                                             | Drives connected to Dell BOSS controllers appear with the following device<br>name:dellboss:X: <device-name> Where X indicates the ID of the Dell BOSS controller</device-name>                                |

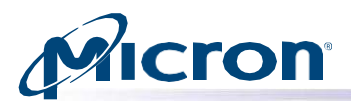

#### Running the CLI

To run the CLI, execute the following in a command prompt:

#### Windows: msecli.exe

Linux: msecli

#### **Obtaining Help**

To obtain CLI usage information, enter the following in the command prompt: Usage: **msecli -?** 

#### Fig: msecli main options

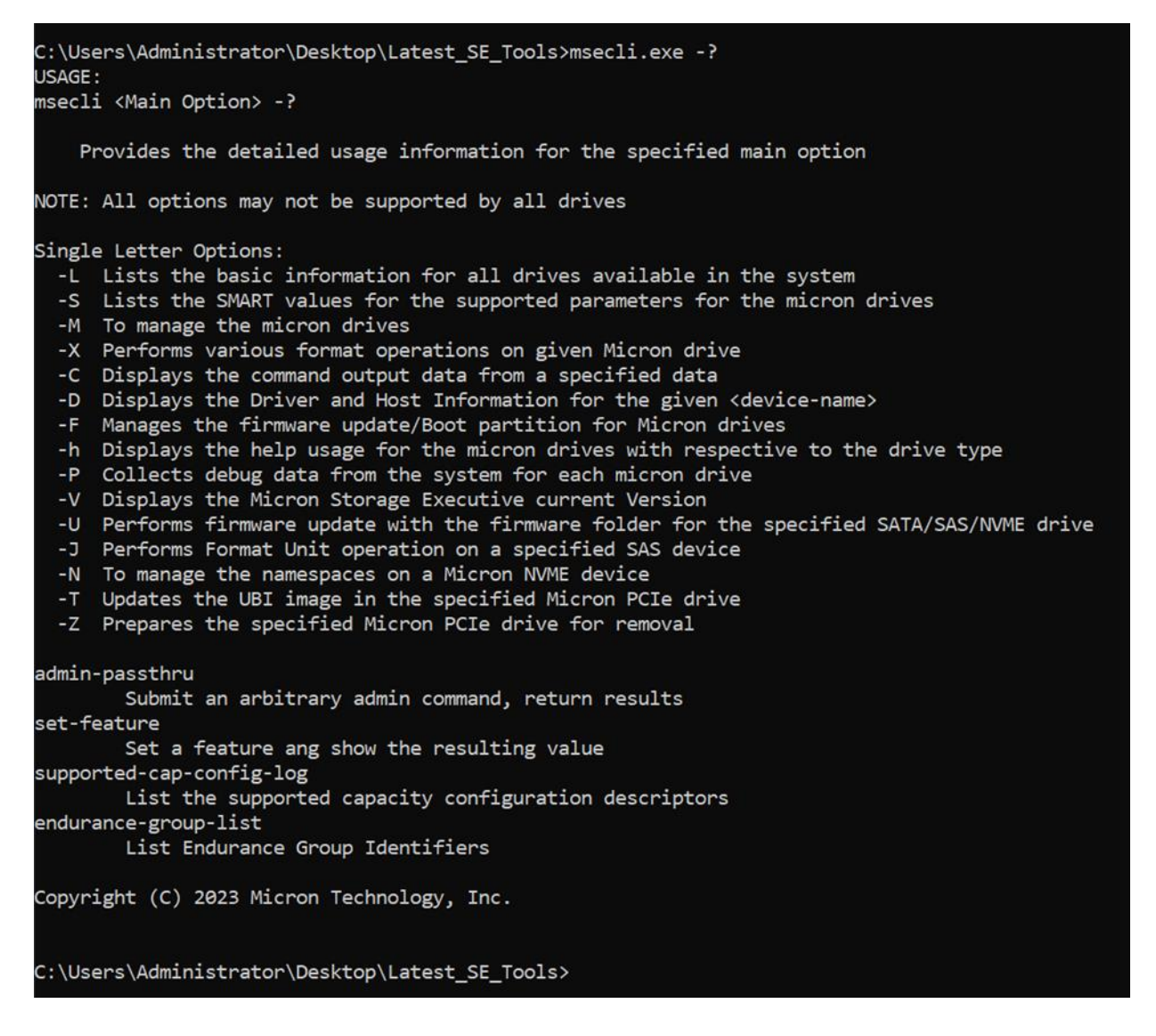

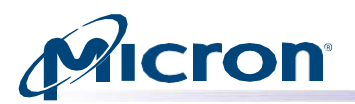

#### **Common Command Options**

The CLI provides the following options for all commands:

| Option | Description                                                |
|--------|------------------------------------------------------------|
| -r     | Runs the CLI in silent mode.                               |
| -n     | Retrieves specified information for the given device name. |
| -s     | Saves the output of the command to the specified file.     |

#### **Using Silent Mode**

In silent mode, the CLI does not display output on the screen and does not request user input, if any, during its operation. If a command requires user confirmation, the default input value (yes) is used for those commands.

To run the CLI in silent mode, enter the following in the command prompt:

Usage: msecli -L -r

Fig: CLI in Silent mode

C:\Users\Administrator\Desktop\Latest\_SE\_Tools≻msecli.exe -L -r

C:\Users\Administrator\Desktop\Latest\_SE\_Tools>\_

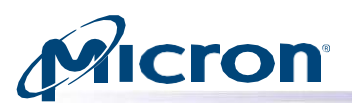

#### **Saving the Command Output**

The output of every command issued in the CLI can be saved as a .txt file. This file is created in the location from which the command is executed (Storage Executive installation folder by default) unless an absolute path is given.

- 1. At the command prompt, run the command for which output will be saved.
- 2. Enter the following in the command prompt: msecli -L -s <output file name>
- 3. Replace <output file name> with the name for the saved file. The command prompt displays the content of the saved file.

#### Fig: Displaying Saved Output

| C:\Users\Administrat | or>msecli -L -s list.txt                                                                                      |
|----------------------|----------------------------------------------------------------------------------------------------|
| Device Name          | : mtinvme03221001120A                                                                                         |
| Model No             | : MTFDKBG3T8TDZ-1AZ1EFCMA                                                                                     |
| Serial No            | : 03221001120A                                                                                                |
| FW-Rev               | : E1MP23MS                                                                                                    |
| Drive Density        | : 3840.00GB                                                                                                   |
| Total Size           | : 3840.00GB                                                                                                   |
| Drive Status         | : Drive is in good health                                                                                     |
| PCI Path (B:D.F)     | : 01:00.0                                                                                                    |
| Vendor               | : Micron                                                                                                    |
| ZNS Supported        | : No                                                                                                    |
| PCIe Link Speed      | : 8.0 GT/s                                                                                                    |
| Device Path          | : 0:\\?\pci#ven_1344&dev_51c0&subsys_41001344&rev_02#4&3900c1fe&0&0008#{5c555927-9ef5-4a64-b79c-1ced9b5d4ed3} |
| OS Device            | : Drive1                                                                                                    |
| Temp(C)              | : 61                                                                                                    |
| Device Name          | : Drive0                                                                                                    |
| Model No             | : Micron_5200_MTFDDAK480TDC                                                                                   |
| Serial No            | : 1853219813C6                                                                                                |
| FW-Rev               | : DIMU030                                                                                                    |
| Total Size           | : 480.00GB                                                                                                    |
| Drive Status         | : Drive is in good health                                                                                     |
| Sata Link Speed      | : Gen3 (6.0 Gbps)                                                                                             |
| Sata Link Max Speed  | : Gen3 (6.0 Gbps)                                                                                             |
| Temp(C)              | : 28                                                                                                    |
| Drive information is | retrieved successfully                                                                                        |
| CMD_STATUS : Succe   | SS                                                                                                    |
| STATUS_CODE : 0      |                                                                                                    |
| TIME_STAMP : Mon A   | ug 15 21:29:35 2022                                                                                           |
| Copyright (C) 2022 M | icron Technology, Inc.                                                                                        |
| C:\Users\Administrat | or>                                                                                                    |

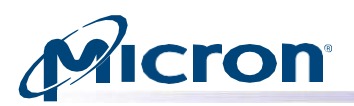

#### **Displaying CLI Usage**

Storage Executive supports many commands to manage Micron SSDs. Some commands are common to all Micron SSDs while others are specific to a certain type of SSD; for example, NVMe (7400 series, 9400 series, etc.) or SATA (M500, M510, M550, BX500, P-Series SSD etc.).

To determine the commands available for a specific SSD or type of SSD, issue the following commands in this section.

#### **Displaying NVMe SSD Commands**

Enter the following at the command prompt: msecli -h -t

#### Fig: NVMe SSD Commands

| msecli -V [-a] [-v] [-r] [-s <out-filename>]</out-filename>                                                                                                    |
|----------------------------------------------------------------------------------------------------|
| Displays the Micron Storage Executive current Version<br>msecli -P <zip file="" name=""> -n <device-name>   -b <b:d:f> [-l <debug-level>] [-r] [-s <out-filename>] [-t <pull-size>]</pull-size></out-filename></debug-level></b:d:f></device-name></zip>                                                                                                 |
| Collects debug data from the system for each Micron NVME drive                                                                                                    |
| msecli -N [ -1   [[-c -b <namespace size="">   -a <lba index="">   -o   -v   -u<br/>  -i]   -d <namespace id="">] -y]   -q &lt;% of TLC as SLC&gt; -w<br/>  [-f <namespace id=""> -m <metadata size=""> -g <lba data="" size="">   -j <secure enase="">  <br/>-i   -t]<br/>  - [ -t]</secure></lba></metadata></namespace></namespace></lba></namespace> |
| [-S <namespace 1d=""> -H <selftest type="">] -n <nvme device-name=""> [-r ] [-S <dut-filename>]</dut-filename></nvme></selftest></namespace>                                                                                                    |
| To manage the namespaces on a Micron NVME device<br>msecli -X [-B   -p <password>   -P -p <psid>   -S   -O <pattern> [-c <overwrite count="">   -i]   -D <config-file> ] -n <device-name> [-r] [-s <out-filenam< td=""></out-filenam<></device-name></config-file></overwrite></pattern></psid></password>                                               |
| Performs Secure Erase, Sanitize Block Erase, Crypto Erase, OverWrite Erase or<br>PSID Revert or Dataset Management deallocation for the specified micron drive.                                                                                                    |
| msecli -U -i <fw-folder-path> -S <firmware-slot> [ -m <model-number>   -n <device-name> ] [-v] [-j] [-J] [-r] [-s <out-filename>]</out-filename></device-name></model-number></firmware-slot></fw-folder-path>                                                                                                    |
| Performs firmware update with the firmware folder<br>for the specified SATA/SAS/NVME drive                                                                                                    |
| msecli -Z -n <device-name> [-r] [-s <out-tilename>]</out-tilename></device-name>                                                                                                    |
| Prepares the specified Micron PCIe drive for removal                                                                                                    |
| Copyright (C) 2022 Micron Technology, Inc.                                                                                                    |
|                                                                                                    |

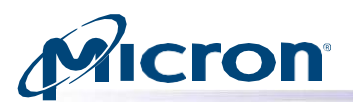

#### **Displaying SATA SSD Commands**

#### Enter the following at the command prompt: msecli -h -c

#### Fig: SATA SSD Commands

| C:\Users\Administrator>msecli -h -c<br>USAGE:<br>msecli -L [-d -j <json-file> -J] [-n <device-name>] [-r ] [-s <out-filename>]</out-filename></device-name></json-file>                                                                                                    |
|----------------------------------------------------------------------------------------------------|
| Lists the basic information for all drives available in the system<br>msecli -S [-i] [-V] [-1 <log-type[0 1="" 2="" 3="" 6="" 7]=""  ="">] [-p [-j <json-file>] [-3]] [-w <test-span1,test-span2,,test-span5>] [-t <self-test 1="" 2="" 3="" 4="" 5]<br="" type[0=""  ="">] [-g <gpl-log-address>] [-n <device-name>] [-r] [-s <out-filename>] [-b <bin-file-name>]</bin-file-name></out-filename></device-name></gpl-log-address></self-test></test-span1,test-span2,,test-span5></json-file></log-type[0> |
| Lists the SMART values for the supported parameters for the micron drives<br>available in the system<br>msecli -M [-1 <state-value>   -o <max address=""> ] -n <device-name> [-r] [-s <out-filename>]</out-filename></device-name></max></state-value>                                                                                                    |
| To manage client drives.                                                                                                    |
| msecli -X [-B   -p <password>  -P -p <psid>   -S] -n <device-name> [-r] [-s <out-filename>]</out-filename></device-name></psid></password>                                                                                                    |
| Performs Secure Erase, Sanitize Block Erase, Crypto Scramble, OverWrite Erase or<br>PSID Revert for the specified client drive                                                                                                    |
| msecli -D [ -n <device-name> [-r] [-s <out-filename>] ] [ -L -s <segment> -b <bus> -d <device> -f <function> -l <lane> -t <num_time_steps> -v <num_voltage_steps> ]</num_voltage_steps></num_time_steps></lane></function></device></bus></segment></out-filename></device-name>                                                                                                    |
| Displays the Driver and Host Information for the given ‹device-name›<br>msecli -C [[-Z] -i [-a ‹namespace id›]   -b   -f ‹feature-code› -c ‹sector-count› -1 ‹lba› ] -n ‹device-name› [-r] [-s ‹out-filename›]                                                                                                    |
| Displays the specified ATA command output data or to issue the<br>StandByImmediate or identify device commands to the specified drive.                                                                                                    |
| msecli -V [-a] [-v] [-r] [-s <out-filename>]</out-filename>                                                                                                    |
| Displays the Micron Storage Executive current Version<br>msecli -P <zip file="" name=""> -n <device-name> [-1 <debug-level>] [-r] [-s <out-filename>]</out-filename></debug-level></device-name></zip>                                                                                                    |
| Collects debug data from the system for each client drive                                                                                                    |
| msecli -F [[ -U <fw-img-file>   -A] [-1] -n <device-name>] [-r] [-s <out-filename>]</out-filename></device-name></fw-img-file>                                                                                                    |
| Manages the firmware update/Boot partition for Micron drives<br>msecli -U -i <fw-folder-path> [ -m (model-number&gt;   -n (device-name&gt;] [-v] [-ɔ] [-r] [-s <out-filename>]</out-filename></fw-folder-path>                                                                                                    |
| Performs firmware update with the firmware folder<br>Client drive                                                                                                    |
| msecli -V [-a] [-v] [-r] [-s <out-filename>]</out-filename>                                                                                                    |
| Displays the Micron Storage Executive current Version<br>msecli -P <zip file="" name=""> -n <device-name> [-1 <debug-level>] [-r] [-s <out-filename>]</out-filename></debug-level></device-name></zip>                                                                                                    |
| Collects debug data from the system for each client drive                                                                                                    |
| msecli -F [[ -U <fw-img-file>   -A] [-1] -n <device-name>] [-r] [-s <out-filename>]</out-filename></device-name></fw-img-file>                                                                                                    |
| Manages the firmware update/Boot partition for Micron drives<br>msecli -U -i <fw-folder-path> [ -m <model-number>   -n <device-name>] [-v] [-J] [-r] [-s <out-filename>]</out-filename></device-name></model-number></fw-folder-path>                                                                                                    |
| Performs firmware update with the firmware folder<br>Client drive                                                                                                    |
| Copyright (C) 2022 Micron Technology, Inc.                                                                                                    |
| C:\Users\Administrator>                                                                                                    |

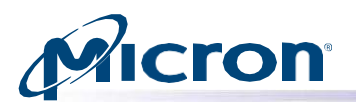

#### **Displaying Commands for a Specific SSD**

Enter the following at the command prompt: msecli -h -n <device-name>

#### Fig: Specific SSD Commands

| C:\Users\Administrator>msecli -h -n drive0                                                                                                    |
|----------------------------------------------------------------------------------------------------|
| msecli -L [-d -j <json-file> -J] [-n <device-name>] [-r ] [-s <out-filename>]</out-filename></device-name></json-file>                                                                                                    |
| Lists the basic information for all drives available in the system<br>msecli -S [-i] [-V] [-l <log-type[0 1="" 2="" 3="" 6="" 7]=""  ="">] [-p [-j <json-file>] [-J]] [-w <test-span1,test-span2,,test-span5>] [-t <self-test 1="" 2="" 3="" 4="" 5]<br="" type[0=""  ="">&gt;] [-g <gpl-log-address>] [-n <device-name>] [-r] [-s <out-filename>] [-b <bin-file-name>]</bin-file-name></out-filename></device-name></gpl-log-address></self-test></test-span1,test-span2,,test-span5></json-file></log-type[0> |
| Lists the SMART values for the supported parameters for the micron drives<br>available in the system<br>msecli -M [-1 <state-value>   -o <max address=""> ] -n <device-name> [-r] [-s <out-filename>]</out-filename></device-name></max></state-value>                                                                                                    |
| To manage client drives.                                                                                                    |
| msecli -X [-B   -p <password>  -P -p <psid>   -S] -n <device-name> [-r] [-s <out-filename>]</out-filename></device-name></psid></password>                                                                                                    |
| Performs Secure Erase, Sanitize Block Erase, Crypto Scramble, OverWrite Erase or<br>PSID Revert for the specified client drive                                                                                                    |
| msecli -D [ -n <device-name> [-r] [-s <out-filename>] ] [ -L -s <segment> -b <bus> -d <device> -f <function> -l <lane> -t <num_time_steps> -v <num_voltage_steps> ]</num_voltage_steps></num_time_steps></lane></function></device></bus></segment></out-filename></device-name>                                                                                                    |
| Displays the Driver and Host Information for the given ‹device-name›<br>msecli -C [[-Z] -i [-a ‹namespace id›]   -b   -f ‹feature-code› -c ‹sector-count› -1 ‹lba› ] -n ‹device-name› [-r] [-s ‹out-filename›]                                                                                                    |
| Displays the specified ATA command output data or to issue the<br>StandByImmediate or identify device commands to the specified drive.                                                                                                    |
| msecli -V [-a] [-v] [-r] [-s (out-filename>]                                                                                                    |
| Displays the Micron Storage Executive current Version<br>msecli -P <zip file="" name=""> -n <device-name> [-1 <debug-level>] [-r] [-s <out-filename>]</out-filename></debug-level></device-name></zip>                                                                                                    |
| Collects debug data from the system for each client drive                                                                                                    |
| msecli -F [[ -U <fw-img-file>   -A] [-1] -n <device-name>] [-r] [-s <out-filename>]</out-filename></device-name></fw-img-file>                                                                                                    |
| Manages the firmware update/Boot partition for Micron drives<br>msecli -U -i <fw-folder-path> [ -m <model-number>   -n <device-name>] [-v] [-ɔ] [-r] [-s <out-filename>]</out-filename></device-name></model-number></fw-folder-path>                                                                                                    |
| Performs firmware update with the firmware folder Client drive                                                                                                    |
|                                                                                                    |
| msecli -F [[ -U <fw-img-file>   -A] [-1] -n <device-name>] [-r] [-s <out-filename>]</out-filename></device-name></fw-img-file>                                                                                                    |
| Manages the firmware update/Boot partition for Micron drives<br>msecli -U -i <fw-folder-path> [ -m <model-number>   -n <device-name>] [-v] [-J] [-r] [-s <out-filename>]</out-filename></device-name></model-number></fw-folder-path>                                                                                                    |
| Performs firmware update with the firmware folder<br>Client drive                                                                                                    |
| Copyright (C) 2022 Micron Technology, Inc.                                                                                                    |

C:\Users\Administrator>

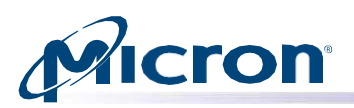

#### **Displaying Drive Information**

This section describes how to view:

Basic and detailed drive information for all drives in a system or a specific drive

- Driver information
- ATA Identify Device data for a drive
- Firmware slot information (NVMe drives only)
- PCIe information (NVMe drives only)

#### **Displaying Basic Information for All Drives in a System**

Use the following instructions to view basic information for all drives in a host system, including the drive's device name, model number, serial number, capacity, and status of each drive. All measurements for storage are displayed in gigabytes (GB). The drive's de- vice name is necessary to issue subsequent commands to a drive.

**Note:** An error message displays if no drives are connected to the host system. PCI path is displayed in hexadecimal value.

#### Usage: msecli -L [-d|-P|-i|-j <json-file>|-J|-f <feature-id>] [-n <device-name>] [-h ] [-r ] [-s <out-filename>]

- 1. Enter the following at the command prompt: msecli -L
- 2. The CLI displays information about all drives in the host system.

#### Fig: Details for all Drives in the Host System

| C:\Users\Administrato | pr>msecli -L                                                                                                  |
|-----------------------|----------------------------------------------------------------------------------------------------|
| Device Name           | : mtinyme03221001120A                                                                                         |
| Model No              | : MTFDKBG3T8TDZ-1AZ1EFCMA                                                                                     |
| Serial No             | : 03221001120A                                                                                                |
| FW-Rev                | : E1MP23MS                                                                                                    |
| Drive Density         | : 3840.0068                                                                                                   |
| Total Size            | : 3840.00GB                                                                                                   |
| Drive Status          | : Drive is in good health                                                                                     |
| PCI Path (B:D.F)      | : 01:00.0                                                                                                    |
| Vendor                | : Micron                                                                                                    |
| ZNS Supported         | : No                                                                                                    |
| PCIe Link Speed       | : 8.0 GT/s                                                                                                    |
| Device Path           | : 0:\\?\pci#ven_1344&dev_51c0&subsys_41001344&rev_02#4&3900c1fe&0&0008#{5c555927-9ef5-4a64-b79c-1ced9b5d4ed3} |
| OS Device             | : Drivel                                                                                                    |
| Temp(C)               | : 61                                                                                                    |
| Device Name           | : Drive0                                                                                                    |
| Model No              | : Micron_5200_MTFDDAK480TDC                                                                                   |
| Serial No             | : 1853219813C6                                                                                                |
| FW-Rev                | : D1MU030                                                                                                    |
| Total Size            | : 480.00GB                                                                                                    |
| Drive Status          | : Drive is in good health                                                                                     |
| Sata Link Speed       | : Gen3 (6.0 Gbps)                                                                                             |
| Sata Link Max Speed   | : Gen3 (6.0 Gbps)                                                                                             |
| Temp(C)               | 1 28                                                                                                    |
| Drive information is  | retrieved successfully                                                                                        |
| CMD_STATUS : Succes   | 55                                                                                                    |
| STATUS_CODE : 0       |                                                                                                    |
| IIME_STAMP : MON AL   | Jg 15 21:32:48 2022                                                                                           |
| Copyright (C) 2022 Mi | icron Technology, Inc.                                                                                        |
| C:\Users\Administrato | 2r>                                                                                                    |

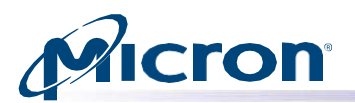

#### **Displaying Basic Information for a Specific Drive**

Use the following instructions to view basic information for a specific drive, including the model number, serial number, capacity, and drive status.

Usage: msecli -L [-d|-P|-i|-j <json-file>|-J|-f <feature-id>] [-n <device-name>] [-h ] [-r ] [-s <out-filename>]

- 1. Enter the following at the command prompt: msecli -L -n <device-name>
- 2. Replace <device-name> with the drive's device name.
- 3. The CLI displays information about the specified drive.

#### Fig: Details for a Specific Drive

#### Administrator: Command Prompt :\Users\Administrator>msecli -L -n mtinvme03221001120A Device Name : mtinvme03221001120A Nodel No : MTFDKBG3T8TDZ-1AZ1EFCMA : 03221001120A Serial No FW-Rev : E1MP23MS Drive Density : 3840.00GB otal Size : 3840.00GB Drive Status : Drive is in good health CI Path (B:D.F) : 01:00.0 : Micron endor ZNS Supported : No CIe Link Speed : 8.0 GT/s evice Path : 0:\\?\pci#ven\_1344&dev\_51c0&subsys\_41001344&rev\_02#4&3900c1fe&0&0008#{5c555927-9ef5-4a64-b79c-1ced9b5d4ed3} OS Device : Drive1 emp(C) : 61 evice Name : mtinvme03221001120A rive information is retrieved successfully MD STATUS : Success TATUS\_CODE : 0 IME\_STAMP : Mon Aug 15 21:33:19 2022 Copyright (C) 2022 Micron Technology, Inc. C:\Users\Administrator>

#### **Displaying Detailed Drive Information**

Use the following instructions to view detailed information about all available drives in the host system, including:

- Device name
- Total (available) size
- Drive status
- SMART enabled status
- Estimated life remaining
- TCG status
- Power limit status
- Native max LBA details
- Interrupt coalescing value (NVMe drives)
- Write buffer status (NVMe drives)

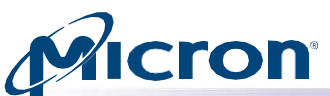

#### Usage: msecli -L [-d|-P|-i|-j <json-file>|-J|-f <feature-id>] [-n <device-name>] [-h ] [-r ] [-s <out-filename>]

#### 1. Enter the following at the command prompt: msecli -L -d

2. The CLI displays detailed information about all drives in the host system.

#### Fig: Detailed Drive Information

| Administrator: Comman                                                                                                    | d Prompt                                                                                                    |
|----------------------------------------------------------------------------------------------------|----------------------------------------------------------------------------------------------------|
| C:\Users\Administrat                                                                                                    | or>msecli -L -d                                                                                                    |
| Device Name<br>Total Size<br>OS Device<br>PCIE Link Speed<br>Drive Status<br>WriteBufferEnabled<br>Work Load Hint<br>Power State Value<br>Est. Life Remaining<br>TCG Type | : mtinvme03221001120A<br>: 3840.00GB<br>: Drive1<br>: 8.0 GT/s<br>: Drive is in good health<br>: Not Supported<br>: 0<br>: 0<br>: 100%<br>: OPAL(0x0203) |
| TCG Status                                                                                                    | : Deactivated                                                                                                    |
| ZNS Supported                                                                                                    | : No                                                                                                    |
| Current Temp. (C)                                                                                                    | : 61                                                                                                    |
| Temp. Threshold (C)                                                                                                    | : 70                                                                                                    |
| Device Name                                                                                                    | : Drive0                                                                                                    |
| Total Size                                                                                                    | : 480.00GB                                                                                                    |
| Drive Status                                                                                                    | : Drive is in good health                                                                                                    |
| SMARTEnabled                                                                                                    | : Yes                                                                                                    |
| Est. Life Remaining                                                                                                    | : 100%                                                                                                    |
| TCG Status                                                                                                    | : Not Supported                                                                                                    |
| Native Max LBA                                                                                                    | : 937703087                                                                                                    |
| Listing the detailed<br>CMD_STATUS : Succe<br>STATUS_CODE : 0                                                                                                    | drive information is retrieved successfully<br>ss                                                                                                    |
| TIME_STAMP : Mon A                                                                                                    | ug 15 21:33:57 2022                                                                                                    |
| Copyright (C) 2022 M                                                                                                    | icron Technology, Inc.                                                                                                    |
| C:\Users\Administrat                                                                                                    | or>                                                                                                    |

#### **Displaying Driver Information**

Use the following instructions to display information about the driver, host operating system, and host name for a specific drive.

#### Usage: msecli -D [ -n <device-name> [-r] [-s <out-filename>] ] [ -L -s <segment> -b <bus> -d <device> -f <function> - I <lane> -t <num\_time\_steps> -v <num\_voltage\_steps> ]

- 1. Enter the following at the command prompt: msecli -D -n <device-name>
- 2. Replace <device-name> with the drive's name.
- 3. The CLI displays driver information for the specified drive.

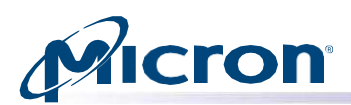

Fig: Driver Information

| C:\Users\Administrator>msecli -D -n mtinvme03221001120A |  |
|---------------------------------------------------------|--|
| Host Name : DESKTOP-IEAVPPB                             |  |
| Driver Version : 2.1.19.0                               |  |
| Driver Name : Micron NVMe Storage Controller            |  |
| OS Name : Windows 10 Pro (build 19042), 64-bit          |  |
| Device Name : mtinvme03221001120A                       |  |
| Driver information is retrieved successfully            |  |
| CMD_STATUS : Success                                    |  |
| STATUS_CODE : 0                                         |  |
| TIME_STAMP : Mon Aug 15 21:34:43 2022                   |  |
| Copyright (C) 2022 Micron Technology, Inc.              |  |
| C:\Users\Administrator>                                 |  |

#### **Display Identify Device Data**

Identify device data can be saved to a text file or output to the screen. It is recommended to save the data to a text file using the -s option to ensure all parsed identify data can be read.

### Usage: msecli -C [-i [-a <namespace id>] | -b | -f <feature-code> -c <sector-count> -l <lba> ] -n <device-name> [-r] [- s <out-filename>]

- 1. Enter the following at the command prompt: msecli –C -i -n <device-name>
- 2. When finished, the data outputs to the console or specified file.

#### Fig: Display ATA Identify Device Data

```
C:\Users\Administrator>msecli -C -i -n mtinvme03221001120A -s output.txt
Device Name : mtinvme03221001120A
Parsed IDD data is saved successfully in the specified file
CMD_STATUS : Success
STATUS_CODE : 0
TIME_STAMP : Mon Aug 15 21:35:42 2022
Copyright (C) 2022 Micron Technology, Inc.
C:\Users\Administrator>
```

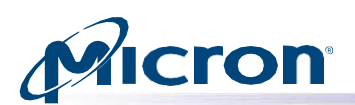

#### Fig: Display NVMe Controller Data

| 1 map   |    | •  |                                                           |
|---------|----|----|-----------------------------------------------------------|
| kas     |    |    | 0                                                         |
| hctma   |    |    | 0x1                                                       |
| mntmt   |    |    | 343                                                       |
| mxtmt   |    |    | 358                                                       |
| sanica  | ıр |    | 0x3                                                       |
| sqes    |    |    | 0x66                                                      |
| cqes    |    |    | 0x44                                                      |
| maxcmc  | 1  |    | 0                                                         |
| nn      |    |    | 1                                                         |
| oncs    |    |    | 0x5f                                                      |
| fuses   |    |    | 1                                                         |
| fna     |    |    | 0x4                                                       |
| VWC     |    |    | 0x6                                                       |
| awun    |    |    | 15                                                        |
| awupf   |    |    | 15                                                        |
| nvscc   |    |    | 1                                                         |
| acwu    |    |    | 15                                                        |
| sgls    |    |    | 0                                                         |
| subnqr  | 1  |    | nqn.2016-08.com.micron:nvme:nvm-subsystem-sn-03221001120A |
| ps      | 0  |    | mp:8.25W operational enlat:0 exlat:0 rrt:0 rrl:0          |
| 8.1     |    |    | rwt:0 rwl:0 idle_power:3.02W active_power:-               |
| ps      | 1  |    | mp:7.50W operational enlat:10 exlat:10 rrt:0 rrl:0        |
|         |    |    | rwt:0 rwl:0 idle_power:3.02W active_power:-               |
| ps      | 2  |    | mp:7.50W operational enlat:10 exlat:10 rrt:0 rrl:0        |
|         |    |    | rwt:0 rwl:0 idle_power:3.02W active_power:-               |
| ps      | 3  |    | mp:7.50W operational enlat:10 exlat:10 rrt:0 rrl:0        |
|         |    |    | rwt:0 rwl:0 idle_power:3.02W active_power:-               |
| ps      | 4  |    | mp:5.50W operational enlat:10 exlat:10 rrt:0 rrl:0        |
|         |    |    | rwt:0 rwl:0 idle_power:3.02W active_power:-               |
|         |    |    |                                                           |
|         |    |    |                                                           |
| Device  |    | Ja | ne : mtipyme032210011204                                  |
| Parser  |    | TD | data is retrieved successfully                            |
| CMD ST  |    |    |                                                           |
| STATUS  |    |    |                                                           |
| TTME    | Ξ, | AM | P : Mon Aug 15 21:36:25 2022                              |
|         |    |    | . Ion Aug 15 21.50.25 2022                                |
| Convei  | al | at | (C) 2022 Micron Technology Inc                            |
| copyr 1 | 6  |    | (c) 2022 Hieron recimology, line.                         |

#### Fig: Display NVMe Namespace IDD Data

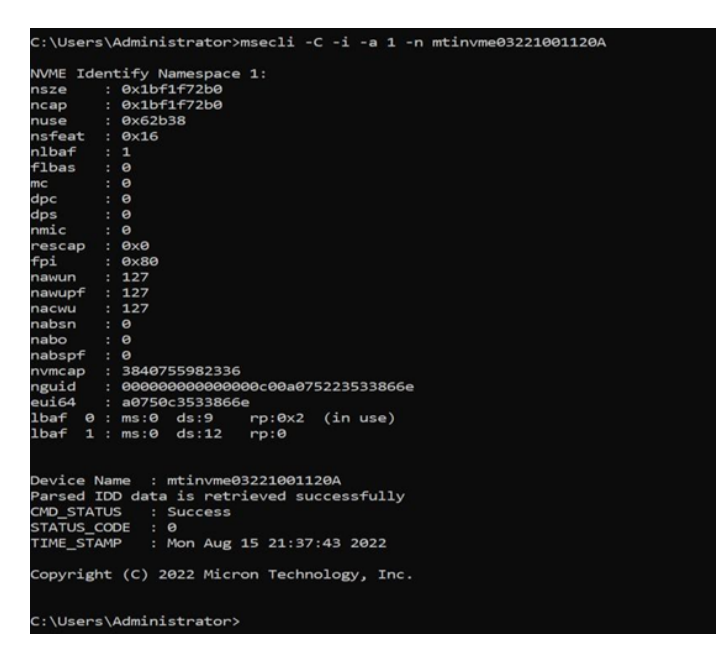

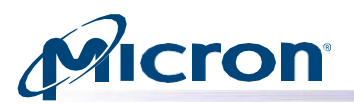

#### **Displaying Firmware Slot Information (NVMe Drives Only)**

Use the following command to display firmware slot information for an NVMe drive.

#### Usage: msecli -L [-d|-P|-i|-j <json-file>|-J] [-n <device-name>] [-r ] [-s <out-filename>]

- 1. Enter the following at the command prompt: msecli -L -i -n < device-name>
- 2. The CLI displays firmware slot information about the specified drive.

#### Fig: Firmware Slot Information for an NVMe Drive

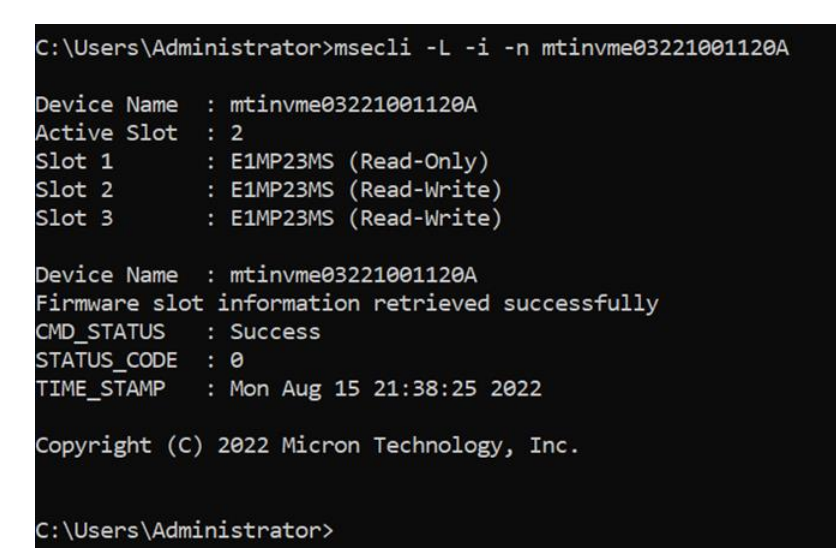

#### **Displaying PCIe Information (NVMe Drives Only)**

Use the following instructions to display PCIe information for an NVMe drive, including:

- Device name
- Vendor ID
- Device ID
- Revision ID
- Supported PCIe link speeds
- Maximum PCIe link width
- Current PCIe link speed
- Negotiated PCIe link width
- PCI location (path) of the PCIe controller (PCI bus slot info)
- Subsystem vendor ID
- Subsystem ID
- Class code

#### Usage: msecli -L [-d|-P|-i|-j <json-file>|-J] [-n <device-name>] [-r ] [-s <out-filename>]

- 1. Enter the following at the command prompt: msecli -L -P
- 2. The CLI displays information for each available NVMe drive.

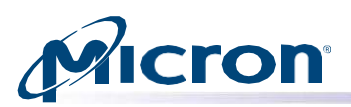

Fig: Displaying PCIe information (NVMe Drives Only)

| C:\Users\Administrator>msecli -L -P        |                       |  |  |  |  |  |
|--------------------------------------------|-----------------------|--|--|--|--|--|
| Device Name                                | : mtinvme03221001120A |  |  |  |  |  |
| VendorId                                   | : 1344                |  |  |  |  |  |
| DeviceId                                   | : 51C0                |  |  |  |  |  |
| RevisionId                                 | : 02                  |  |  |  |  |  |
| SupportedLinkSpeed                         | : 16.0 GT/s           |  |  |  |  |  |
| MaxLinkWidth                               | : 04                  |  |  |  |  |  |
| CurrentLinkSpeed                           | : 8.0 GT/s            |  |  |  |  |  |
| NegotiatedLinkWidth                        | : 04                  |  |  |  |  |  |
| PCI Path (B:D.F)                           | : 01:00.0             |  |  |  |  |  |
| SubsystemVendorId                          | : 1344                |  |  |  |  |  |
| SubsystemId                                | : 4100                |  |  |  |  |  |
| ClassCode                                  | : 010802              |  |  |  |  |  |
| PCIe information is ret                    | rieved successfully   |  |  |  |  |  |
| CMD_STATUS : Success                       |                       |  |  |  |  |  |
| STATUS_CODE : 0                            |                       |  |  |  |  |  |
| TIME_STAMP : Mon Aug 15 21:39:06 2022      |                       |  |  |  |  |  |
| Copyright (C) 2022 Micron Technology, Inc. |                       |  |  |  |  |  |
| C:\Users\Administrator>                    |                       |  |  |  |  |  |

#### **Displaying HMB information (NVMe Drives Only)**

Host Memory Buffer (HMB) is a low-level shared memory interface that can enable high- performance applications such as small payload control loops and large random-access buffers.

Use the following information for displaying HMB information from drive.

Usage: msecli -L -h -n <drive-name>

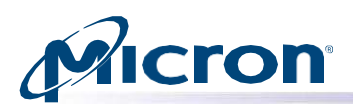

Fig: HMB Information

| C:\Users\Administrato                                                                                                    | r>msecli -L -h -n mtinvme16013352E723                                                             |
|----------------------------------------------------------------------------------------------------|---------------------------------------------------------------------------------------------------|
| Device Name<br>HMB Supported<br>HMB Preferred Size<br>HMB Min Size<br>HMB Min Entry Size<br>HMB Max Entries<br>HMB Enabled<br>HMB Size<br>HMB Lower Address<br>HMB Upper Address | <pre>: mtinvme16013352E723 : Yes : 16384 : 16384 : 1024 : 16 : Yes : 16384 : 3101163520 : 2</pre> |
| HMB List Entry Count                                                                                                    | : 1                                                                                               |
| Device Name : mtinvm<br>HMB information retri<br>CMD_STATUS : Succes<br>STATUS_CODE : 0<br>TIME_STAMP : Mon Au                                                                   | e16013352E723<br>eved successfully<br>s<br>g 15 22:28:55 2022                                     |
| Copyright (C) 2022 Mi                                                                                                    | cron Technology, Inc.                                                                             |
| C:\Users\Administrato                                                                                                    | r>                                                                                                |

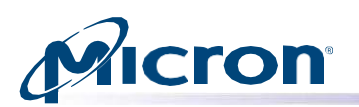

#### **Displaying SMART Data and Error Logs**

Self-Monitoring, Analysis, and Reporting Technology (SMART) is a monitoring frame- work used to detect and report various indicators of consistency and anticipate failures. SMART must be enabled on a drive to display data and logs for the drive.

This section describes how to:

- Display SMART data
- Display SMART error and self-test logs

#### **Displaying SMART Data**

Use the following instructions to display a list of SMART attributes supported by each drive in the system. The CLI displays details for each attribute, including the value, threshold, and status.

For a list of SMART attributes and attribute IDs, see Appendix A. SMART Attributes and Drive Statistics.

- 1. To display SMART data for a specific drive: msecli -S -n <device-name>
- 2. To display SMART data for all drives: msecli -S

In below figure, the **Temp. Throttle Threshold in C** value is the temperature at which the firmware starts to throttle write performance to keep the drive within the operating temperature range. The **Temp. Shutdown Threshold in C** value is the temperature at which the firmware shuts down I/O traffic to prevent the drive's com- ponents from operating out of the specified range.

Usage: msecli -S [-i] [-V] [-l <log-type[0 | 1 | 2 | 3 | 6 | 7]>] [-p [-j <json-file>] [-J]] [-t <Self-test type[0 | 1 | 2 | 3 | 4 | 5]>] [-g <gpl-log-address>] [-n <device-name>] [-r] [-s <out-filename>] [-b <bin-file-name>]

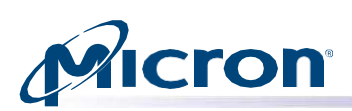

#### Fig: SMART Attributes

| c:\u | sers\Administrator>msecli -S - | n Drive0     |                                          |
|------|--------------------------------|--------------|------------------------------------------|
| Devi | ce Name : Drive0               |              |                                          |
| ID   | Attribute Name                 | Attribute Da | rta Units                                |
| 1    | Raw Read Error Rate            | 9            | Errors/Page                              |
| 5    | Retired NAND Blocks            | 0            | NAND Blocks                              |
| 9    | Power On Hours Count           | 13191        | Hours                                    |
| 12   | Power Cycle Count              | 734          | Cycles                                   |
| 170  | Reserved block count           | 0            | Blocks                                   |
| 171  | Program Fail Count             | 0            | NAND Page Program Failures               |
| 172  | Erase Fail Count               |              | NAND Block Erase Failures                |
| 173  | Average Block-Erase Count      | 10           | Enases                                   |
| 174  | Unexpected Power Loss Count    | 562          | Unexpected Power Loss events             |
| 180  | Unused reserved block count    | 4118         | Blocks                                   |
| 183  | SATA Interface Downshift       |              | Downshifts                               |
| 184  | Error Correction Count         | 9            | Correction Events                        |
| 187  | Reported Uncorrectable Errors  | 9            | ECC Correction Failures                  |
| 188  | Command Timeouts               | 7195         | Outstanding Commands Since<br>Last Reset |
| 194  | Enclosure Temperature          | 28           | Current Temperature (C)                  |
|      |                                | 37           | Highest Lifetime Temperature (C)         |
| 195  | Cumulative Corrected ECC       | 0            | Corrected ECC                            |

| 197   | Current Pending Sector Count    | 0           | 512 Byte Sectors              |
|-------|---------------------------------|-------------|-------------------------------|
| 10000 |                                 |             |                               |
| 198   | SMART Off-line Scan             | 0           | Errors                        |
|       |                                 |             |                               |
|       | Uncorrectable Errors            |             |                               |
| 199   | Ultra-DMA CRC Error Count       | e           | Errors                        |
|       |                                 |             |                               |
| 202   | Percentage Lifetime Used        | 0           | % Lifetime Used               |
|       |                                 |             |                               |
| 206   | Write Error Rate                | 0           | Program Fails/MB              |
| 210   | RAIN Successful Recovery        | e           | TUs successfully recovered by |
|       |                                 |             |                               |
|       | Page Count                      |             | RAIN                          |
|       |                                 | -           |                               |
| 211   | Integrity Scan Complete Count   | 5           | Count                         |
| 212   | Integrity Scan Folding          | e           | Count                         |
|       |                                 |             |                               |
|       | Completed Count                 |             |                               |
|       |                                 |             |                               |
| 246   | Cumulative Host Write           | 12993123475 | 512 Byte Sectors              |
|       | Sector Count                    |             |                               |
|       |                                 |             |                               |
| 247   | Host Program Page Count         | 406052262   | NAND Page                     |
|       |                                 |             |                               |
| 248   | FTL Program Page Count          | 33669914    | NAND Page                     |
|       |                                 |             |                               |
| Devi  | ce Name : Drive0                |             |                               |
| SMAR  | T attributes are retrieved suc  | cessfully   |                               |
| CMD_  | STATUS : Success                |             |                               |
| STAT  | US_CODE : 0                     |             |                               |
| TIME. | _STAMP : Mon Aug 15 21:42:04    | 2022        |                               |
|       | -i-t+ (C) 2022 Misson Technolog |             |                               |
| сору  | right (C) 2022 micron fechnolog | gy, inc.    |                               |
|       |                                 |             |                               |
| C:\U  | sers\Administrator>             |             |                               |

Micron Technology, Inc. reserves the right to change products or specifications without notice. © 2022 Micron Technology, Inc. All rights reserved.

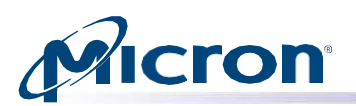

#### **Displaying SMART Logs**

Use the following instructions to display available SMART logs. Analyzing these logs helps to identify errors in a drive.

Use the optional -b <output-binary> flag to save log data in a binary file.

Note: This feature is not supported by NVMe and SAS drives.

The following SMART logs can be generated:

- SMART error log directory (log type 0): Displays the number of log pages.
- **SMART summary error log (log type 1):** Displays a summary of SMART log errors.
- **SMART comprehensive error log (log type 2):** Provides logging for 28-bit addressing only. It includes uncorrectable errors, ID Not Found errors for which the LBA request was valid, server errors, and write fault errors. This log does not include errors attributed to the receipt of faulty commands.
- SMART extended error log (log type 3): Provides logging for 28-bit and 48-bit entries. It includes uncorrectable errors, ID Not Found errors for which the LBA request was valid, server errors, and write fault errors. This log does not include errors attributed to the receipt of faulty commands.
- SMART self-test log (log type 6): Displays the results of the SMART self-test for 28-bit addressing only.
- Extended SMART self-test log (log type 7): Displays the results of the SMART self-test for 48-bit and 28- bit addressing.

#### Usage: msecli -S [-l <log-type[0 | 1 | 2 | 3 | 6 | 7]>] [-n <device-name>] [-r] [-s <out-filename>] [- b<output-binary>]

#### **Displaying a SMART Error Log Directory (SATA)**

- 1. Enter the following at the command prompt: msecli -S -I 0 -n <device-name>
- 2. The SMART error log directory displays.

#### Fig: SMART Error Log Directory

| 226 0<br>227 0<br>228 0<br>229 0<br>230 0<br>231 0<br>232 0<br>233 0<br>234 0<br>235 0<br>236 0<br>237 0<br>238 0<br>238 0<br>239 0<br>240 0<br>241 0<br>241 0<br>242 0<br>243 0<br>244 0<br>244 0<br>245 0<br>244 0<br>245 0<br>252 0<br>253 0<br>253 0<br>253 0<br>253 0<br>254 0<br>255 0<br>256 0<br>257 0<br>257 0<br>258 0<br>259 0<br>259 0<br>251 0<br>252 0<br>253 0<br>253 0<br>255 0<br>255 0<br>256 0<br>257 0<br>257 0<br>258 0<br>259 0<br>250 0<br>250 0<br>25 |           |                                    |
|----------------------------------------------------------------------------------------------------|-----------|------------------------------------|
| 227 0<br>228 0<br>229 0<br>230 0<br>231 0<br>232 0<br>233 0<br>234 0<br>235 0<br>236 0<br>236 0<br>236 0<br>237 0<br>238 0<br>238 0<br>249 0<br>240 0<br>242 0<br>244 0<br>242 0<br>243 0<br>244 0<br>244 0<br>244 0<br>245 0<br>246 0<br>256 0<br>257 0<br>267 0<br>258 0<br>259 0<br>259 0<br>250 0<br>250 0<br>250 0<br>251 0<br>253 0<br>253 0<br>253 0<br>253 0<br>253 0<br>253 0<br>253 0<br>253 0<br>253 0<br>253 0<br>254 0<br>255 0<br>Device Name : Drive0<br>Log Directory is retrieved successfully<br>CMD_STAUS : Success<br>STATUS_CODE : 0<br>TIME_STAVP : Mon Aug 15 21:43:41 2022<br>Copyright (C) 2022 Micron Technology, Inc.                                                                                                    | 226       | 0                                  |
| 228 0<br>229 0<br>230 0<br>231 0<br>232 0<br>233 0<br>234 0<br>235 0<br>236 0<br>237 0<br>238 0<br>239 0<br>240 0<br>240 0<br>241 0<br>242 0<br>243 0<br>244 0<br>244 0<br>245 0<br>245 0<br>246 0<br>247 0<br>253 0<br>253 0<br>253 0<br>253 0<br>253 0<br>253 0<br>254 0<br>255 0<br>255 0<br>256 0<br>257 0<br>258 0<br>259 0<br>259 0<br>259 0<br>251 0<br>250 0<br>251 0<br>252 0<br>253 0<br>253 0<br>253 0<br>255 0<br>255 0<br>25 | 227       | 0                                  |
| 229 0<br>230 0<br>231 0<br>232 0<br>233 0<br>234 0<br>235 0<br>236 0<br>236 0<br>238 0<br>238 0<br>249 0<br>240 0<br>244 0<br>242 0<br>244 0<br>244 0<br>243 0<br>244 0<br>244 0<br>245 0<br>246 0<br>250 0<br>251 0<br>252 0<br>253 0<br>253 0<br>253 0<br>253 0<br>254 0<br>255 0<br>Device Name : Drive0<br>Log Directory is retrieved successfully<br>OFD_STATUS : Success<br>STATUS_CODE : 0<br>TIME_STAVP : Mon Aug 15 21:43:41 2022<br>Copyright (C) 2022 Micron Technology, Inc.                                                                                                    | 228       | 0                                  |
| 230 0<br>231 0<br>232 0<br>233 0<br>234 0<br>235 0<br>236 0<br>237 0<br>238 0<br>239 0<br>240 0<br>240 0<br>241 0<br>242 0<br>243 0<br>244 0<br>244 0<br>245 0<br>245 0<br>245 0<br>246 0<br>247 0<br>248 0<br>259 0<br>251 0<br>252 0<br>253 0<br>253 0<br>253 0<br>253 0<br>253 0<br>253 0<br>254 0<br>255 0<br>255 0<br>257 0<br>257 0<br>25 | 229       | 0                                  |
| 231 0<br>232 0<br>233 0<br>234 0<br>235 0<br>236 0<br>237 0<br>238 0<br>249 0<br>240 0<br>241 0<br>242 0<br>244 0<br>244 0<br>244 0<br>245 0<br>246 0<br>246 0<br>250 0<br>250 0<br>250 0<br>251 0<br>252 0<br>253 0<br>254 0<br>255 0<br>Device Name : Drive0<br>Log Directory is retrieved successfully<br>OFD_STATUS : Success<br>STATUS_CODE : 0<br>TIME_STAVP : Mon Aug 15 21:43:41 2022<br>Copyright (C) 2022 Micron Technology, Inc.                                                                                                    | 230       | 0                                  |
| 232 0<br>233 0<br>234 0<br>235 0<br>236 0<br>237 0<br>238 0<br>240 0<br>244 0<br>242 0<br>244 0<br>242 0<br>243 0<br>244 0<br>244 0<br>244 0<br>245 0<br>246 0<br>247 0<br>248 0<br>249 0<br>259 0<br>250 0<br>251 0<br>252 0<br>253 0<br>253 0<br>253 0<br>253 0<br>254 0<br>255 0<br>255 0<br>257 0<br>257 0<br>25 | 231       |                                    |
| 233 0<br>234 0<br>235 0<br>236 0<br>237 0<br>238 0<br>239 0<br>240 0<br>241 0<br>242 0<br>243 0<br>244 0<br>244 0<br>243 0<br>244 0<br>245 0<br>246 0<br>247 0<br>248 0<br>250 0<br>250 0<br>250 0<br>251 0<br>252 0<br>253 0<br>254 0<br>255 0<br>Device Name : Drive0<br>Log Directory is retrieved successfully<br>OFD_STATUS : Success<br>STATUS_CODE : 0<br>TIME_STAVP : Mon Aug 15 21:43:41 2022<br>Copyright (C) 2022 Micron Technology, Inc.                                                                                                    | 232       |                                    |
| 234 0<br>235 0<br>236 0<br>237 0<br>238 0<br>240 0<br>244 0<br>242 0<br>244 0<br>244 0<br>244 0<br>245 0<br>245 0<br>246 0<br>247 0<br>248 0<br>248 0<br>249 0<br>259 0<br>250 0<br>251 0<br>252 0<br>253 0<br>253 0<br>254 0<br>255 0<br>Device Name : Drive0<br>Log Directory is retrieved successfully<br>CMD_STATUS : Success<br>STATUS_CODE : 0<br>TIME_STAMP : Mon Aug 15 21:43:41 2022<br>Copyright (C) 2022 Micron Technology, Inc.                                                                                                    | 233       |                                    |
| 235 0<br>236 0<br>237 0<br>238 0<br>239 0<br>240 0<br>241 0<br>242 0<br>243 0<br>244 0<br>244 0<br>244 0<br>245 0<br>246 0<br>246 0<br>247 0<br>248 0<br>248 0<br>250 0<br>251 0<br>252 0<br>253 0<br>253 0<br>253 0<br>254 0<br>255 0<br>Device Name : Drive0<br>Log Directory is retrieved successfully<br>OF0_STATUS : Success<br>STATUS_CODE : 0<br>TIME_STAVP : Mon Aug 15 21:43:41 2022<br>Copyright (C) 2022 Micron Technology, Inc.                                                                                                    | 234       | 0                                  |
| 236 0<br>237 0<br>238 0<br>239 0<br>240 0<br>241 0<br>242 0<br>243 0<br>244 0<br>244 0<br>245 0<br>245 0<br>246 0<br>247 0<br>248 0<br>249 0<br>259 0<br>250 0<br>251 0<br>252 0<br>253 0<br>253 0<br>254 0<br>255 0<br>Device number of the successfully<br>CPD_STATUS : Success<br>STATUS_CODE : 0<br>TIME_STAMP : Mon Aug 15 21:43:41 2022<br>Copyright (C) 2022 Micron Technology, Inc.                                                                                                    | 235       |                                    |
| 237 0<br>238 0<br>239 0<br>240 0<br>241 0<br>242 0<br>243 0<br>244 0<br>244 0<br>245 0<br>246 0<br>246 0<br>248 0<br>248 0<br>250 0<br>250 0<br>251 0<br>252 0<br>253 0<br>253 0<br>254 0<br>255 0<br>Device Name : Drive0<br>Log Directory is retrieved successfully<br>GMD_STATUS : Success<br>STATUS_CODE : 0<br>TIME_STAVP : Mon Aug 15 21:43:41 2022<br>Copyright (C) 2022 Micron Technology, Inc.                                                                                                    | 236       |                                    |
| 238 0<br>239 0<br>240 0<br>241 0<br>242 0<br>243 0<br>244 0<br>244 0<br>245 0<br>245 0<br>246 0<br>246 0<br>247 0<br>248 0<br>249 0<br>250 0<br>250 0<br>251 0<br>252 0<br>253 0<br>253 0<br>254 0<br>255 0<br>Device Name : Drive0<br>Log Directory is retrieved successfully<br>CMD_STATUS : Success<br>STATUS_CODE : 0<br>TIME_STAMP : Mon Aug 15 21:43:41 2022<br>Copyright (C) 2022 Micron Technology, Inc.                                                                                                    | 237       | 0                                  |
| 239       0         240       0         241       0         242       0         243       0         244       0         245       0         246       0         247       0         248       0         249       0         250       0         251       0         253       0         254       0         255       0         Device Name       : Drive0         Log Directory is retrieved successfully         GWQ 5TATUS       : Success         STATUS_CODE       :0         TTME_STAVP       : Mon Aug 15 21:43:41 2022         Copyright (C) 2022 Micron Technology, Inc.                                                                                                    | 238       | 0                                  |
| 240 0<br>241 0<br>242 0<br>243 0<br>244 0<br>244 0<br>245 0<br>246 0<br>247 0<br>248 0<br>248 0<br>249 0<br>250 0<br>251 0<br>252 0<br>253 0<br>253 0<br>254 0<br>255 0<br>Device Name : Drive0<br>Log Directory is retrieved successfully<br>OMD_STATUS : Success<br>STATUS_CODE : 0<br>TIME_STAMP : Mon Aug 15 21:43:41 2022<br>Copyright (C) 2022 Micron Technology, Inc.                                                                                                    | 239       | 0                                  |
| 241 0<br>242 0<br>243 0<br>244 0<br>245 0<br>246 0<br>247 0<br>248 0<br>248 0<br>259 0<br>251 0<br>252 0<br>253 0<br>253 0<br>254 0<br>255 0<br>Device Name : Drive0<br>Log Directory is retrieved successfully<br>CPD STATUS : Success<br>STATUS_CODE : 0<br>TIME_STAMP : Mon Aug 15 21:43:41 2022<br>Copyright (C) 2022 Micron Technology, Inc.                                                                                                    | 240       | 0                                  |
| 242 0<br>243 0<br>244 0<br>245 0<br>246 0<br>247 0<br>248 0<br>259 0<br>259 0<br>253 0<br>253 0<br>253 0<br>253 0<br>254 0<br>255 0<br>Device net : Drive0<br>Log Directory is retrieved successfully<br>OFD_STATUS : Success<br>STATUS_CODE : 0<br>TIME_STAMP : Mon Aug 15 21:43:41 2022<br>Copyright (C) 2022 Micron Technology, Inc.                                                                                                    | 241       | 0                                  |
| 243 0<br>244 0<br>245 0<br>247 0<br>248 0<br>248 0<br>259 0<br>253 0<br>253 0<br>253 0<br>254 0<br>255 0<br>Device Name : Drive0<br>Log Directory is retrieved successfully<br>CH0_STATUS : Success<br>STATUS_CODE : 0<br>TIME_STAMP : Mon Aug 15 21:43:41 2022<br>Copyright (C) 2022 Micron Technology, Inc.                                                                                                    | 242       | 0                                  |
| 244 0<br>245 0<br>246 0<br>247 0<br>248 0<br>259 0<br>250 0<br>251 0<br>253 0<br>254 0<br>254 0<br>255 0<br>Device Name : Drive0<br>Log Directory is retrieved successfully<br>ORD_STATUS : Success<br>STATUS_CODE : 0<br>TIME_STAMP : Mon Aug 15 21:43:41 2022<br>Copyright (C) 2022 Micron Technology, Inc.                                                                                                    | 243       | e                                  |
| 245 0<br>246 0<br>247 0<br>248 0<br>249 0<br>250 0<br>251 0<br>252 0<br>253 0<br>254 0<br>255 0<br>Device Name : Drive0<br>Log Directory is retrieved successfully<br>CH0_STATUS : Success<br>STATUS_CODE : 0<br>TIME_STAMP : Mon Aug 15 21:43:41 2022<br>Copyright (C) 2022 Micron Technology, Inc.                                                                                                    | 244       | 0                                  |
| 246 0<br>247 0<br>248 0<br>259 0<br>250 0<br>251 0<br>252 0<br>253 0<br>254 0<br>255 0<br>Device Name : Drive0<br>Log Directory is retrieved successfully<br>ORD_STATUS : Success<br>STATUS_CODE : 0<br>TIME_STAVP : Mon Aug 15 21:43:41 2022<br>Copyright (C) 2022 Micron Technology, Inc.                                                                                                    | 245       | 0                                  |
| 247 0<br>248 0<br>249 0<br>250 0<br>251 0<br>252 0<br>253 0<br>254 0<br>255 0<br>Device Name : Drive0<br>Log Directory is retrieved successfully<br>CMD_STATUS : Success<br>STATUS_CODE : 0<br>TIME_STAMP : Mon Aug 15 21:43:41 2022<br>Copyright (C) 2022 Micron Technology, Inc.                                                                                                    | 246       | 0                                  |
| 248     0       250     0       251     0       252     0       253     0       254     0       255     0       Device Name     : Drive0       Log Directory is retrieved successfully       GMD_STATUS     : Success       STATUS_CODE     : 0       TIME_STAVP     : Mon Aug 15 21:43:41 2022       Copyright (C) 2022 Micron Technology, Inc.                                                                                                    | 247       | 0                                  |
| 249 0<br>250 0<br>251 0<br>252 0<br>253 0<br>254 0<br>255 0<br>Device Name : Drive0<br>Log Directory is retrieved successfully<br>CMD_STATUS : Success<br>STATUS_CODE : 0<br>TIME_STAMP : Mon Aug 15 21:43:41 2022<br>Copyright (C) 2022 Micron Technology, Inc.                                                                                                    | 248       | θ                                  |
| 250     0       251     0       252     0       254     0       255     0       Device Name     : Drive0       Log Directory is retrieved successfully     OPQ_STATUS       STATUS_CODE     : 0       TIME_STAVP     : Mon Aug 15 21:43:41 2022       Copyright (C) 2022 Micron Technology, Inc.                                                                                                    | 249       | 0                                  |
| 251 0<br>252 0<br>253 0<br>254 0<br>Device Name : Drive0<br>Log Directory is retrieved successfully<br>ORD_STATUS : Success<br>STATUS_CODE : 0<br>TIME_STAMP : Mon Aug 15 21:43:41 2022<br>Copyright (C) 2022 Micron Technology, Inc.                                                                                                    | 250       | e                                  |
| 252 0<br>253 0<br>254 0<br>Device Name : Drive0<br>Log Directory is retrieved successfully<br>DFD_STATUS : Success<br>STATUS_CODE : 0<br>TIME_STAVP : Mon Aug 15 21:43:41 2022<br>Copyright (C) 2022 Micron Technology, Inc.                                                                                                    | 251       | 0                                  |
| 253 0<br>254 0<br>255 0<br>Device Name : Drive0<br>Log Directory is retrieved successfully<br>ORD_STATUS_ OR Sciences<br>STATUS_CODE : 0<br>TIME_STAMP : Mon Aug 15 21:43:41 2022<br>Copyright (C) 2022 Micron Technology, Inc.                                                                                                    | 252       | 0                                  |
| 254 0<br>255 0<br>Device Name : Drive0<br>Log Directory is retrieved successfully<br>OPD_STATUS_COSE :<br>STATUS_COSE :<br>TIME_STAMP : Mon Aug 15 21:43:41 2022<br>Copyright (C) 2022 Micron Technology, Inc.                                                                                                    | 253       | 0                                  |
| 255 0<br>Device Name : Drive0<br>Log Directory is retrieved successfully<br>CMD_STATUS : Success<br>STATUS_CODE : 0<br>TIME_STAMP : Mon Aug 15 21:43:41 2022<br>Copyright (C) 2022 Micron Technology, Inc.                                                                                                    | 254       | 0                                  |
| Device Name : Drive0<br>Log Directory is retrieved successfully<br>OMD_STATUS : Success<br>STATUS_CODE : 0<br>TIME_STAMP : Mon Aug 15 21:43:41 2022<br>Copyright (C) 2022 Micron Technology, Inc.                                                                                                    | 255       | 0                                  |
| Device Name : DriveB<br>Log Directory is retrieved successfully<br>OND_STATUS : Success<br>STATUS_CODE : 0<br>TIME_STAMP : Mon Aug 15 21:43:41 2022<br>Copyright (C) 2022 Micron Technology, Inc.                                                                                                    |           |                                    |
| Log Directory is retrieved successfully<br>GMD_STATUS : Success<br>STATUS_CODE : 0<br>TIME_STAMP : Mon Aug 15 21:43:41 2022<br>Copyright (C) 2022 Micron Technology, Inc.                                                                                                    | Device Na | ame : Driveð                       |
| OMO_STATUS : Success<br>STATUS_CODE : 0<br>TIME_STAMP : Mon Aug 15 21:43:41 2022<br>Copyright (C) 2022 Micron Technology, Inc.                                                                                                    | Log Direc | ctory is retrieved successfully    |
| STATUS_CODE : 0<br>TIME_STAMP : Mon Aug 15 21:43:41 2022<br>Copyright (C) 2022 Micron Technology, Inc.                                                                                                    | CMD_STATU | JS : Success                       |
| TIME_STAMP : Mon Aug 15 21:43:41 2022<br>Copyright (C) 2022 Micron Technology, Inc.                                                                                                    | STATUS_CO | DDE : 0                            |
| Copyright (C) 2022 Micron Technology, Inc.                                                                                                    | TIME_STAP | 1P : Mon Aug 15 21:43:41 2022      |
|                                                                                                    | Copyright | t (C) 2022 Micron Technology, Inc. |

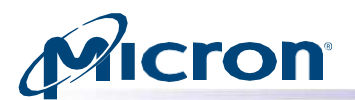

#### **Displaying a SMART Summary Error Log (SATA)**

- 1. Enter the following at the command prompt: msecli -S -I 1 -n <device-name>
- 2. The SMART summary error log displays.

#### Fig: SMART Summary Error Log

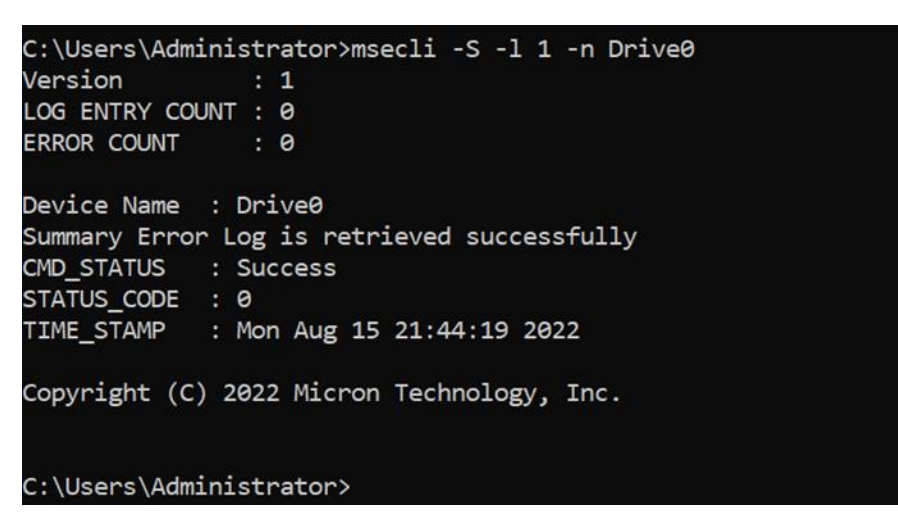

#### **Displaying a SMART Comprehensive Error Log (SATA)**

- 1. Enter the following at the command prompt: msecli -S -I 2 -n <device-name
- 2. The SMART comprehensive error log displays.

#### Fig: SMART Comprehensive Error Log

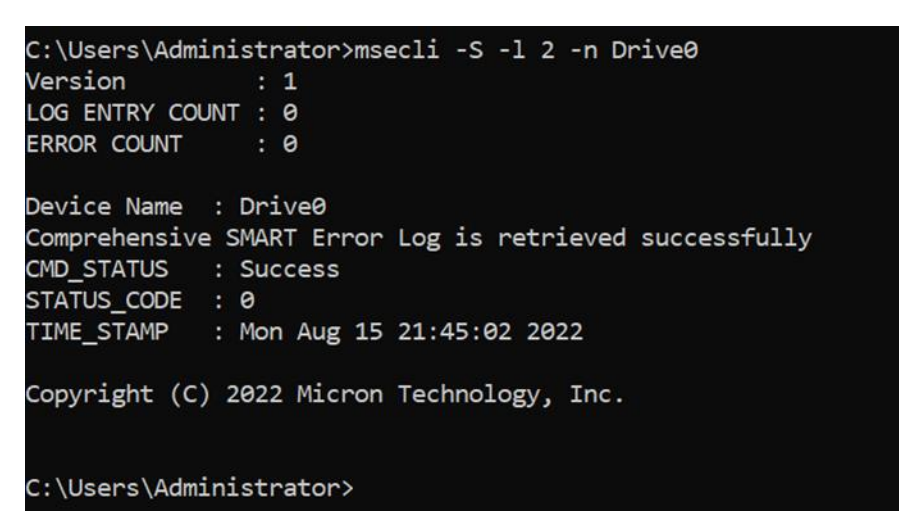

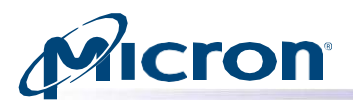

#### **Displaying a SMART Extended Error Log (SATA)**

- 1. Enter the following at the command prompt: msecli -S -I 3 -n <device-name>
- 2. The SMART extended error log displays.

#### Fig: SMART Extended Error Log

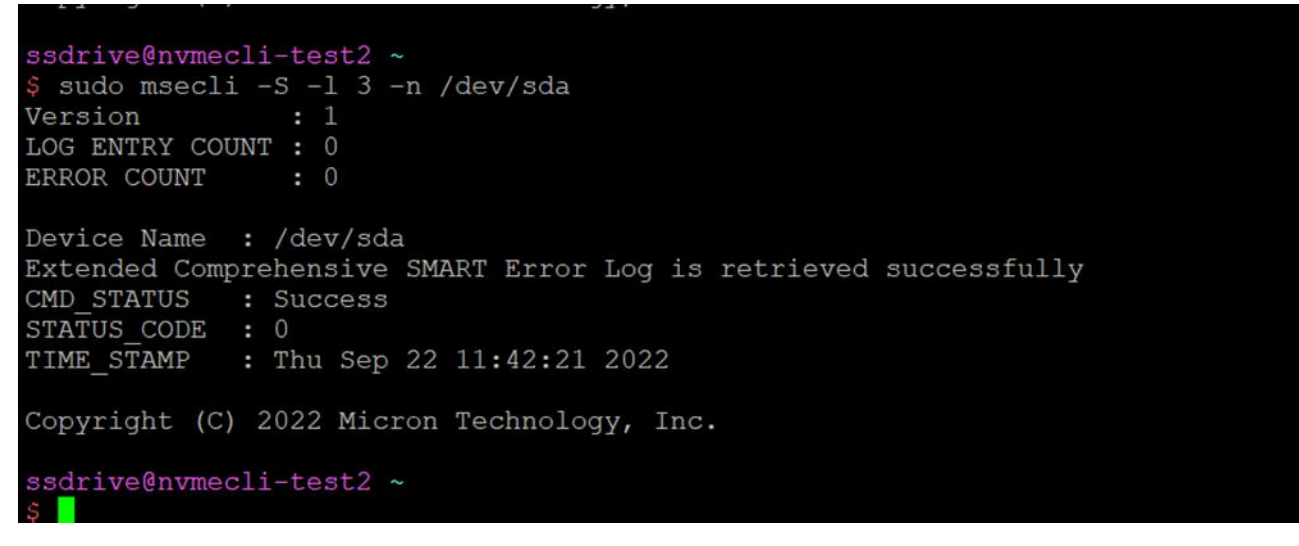

#### Displaying a SMART Self-Test Log (SATA)

- 1. Enter the following at the command prompt: msecli -S -I 6 -n <device-name>
- 2. The SMART self-test log displays.

#### Fig: SMART Self-Test Log

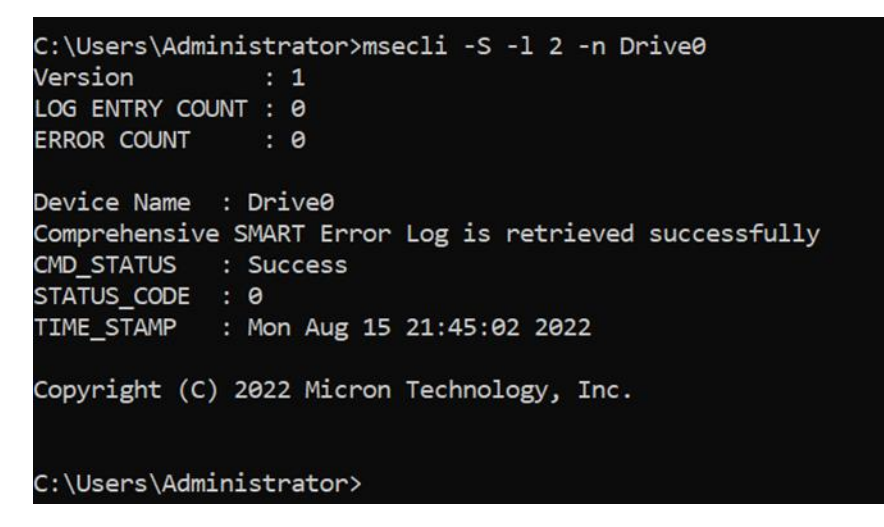

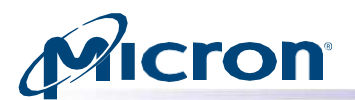

#### **Displaying a SMART Extended Self-Test Log (SATA)**

- 1. Enter the following at the command prompt: msecli -S -I 7 -n <device-name>
- 2. The SMART extended self-test log displays.

#### Fig: SMART Extended Self-Test Log

| C:\Users\Adı                               | ministrator>msec | li -S -1 7  | -n Drive0   |            |  |  |  |  |  |
|--------------------------------------------|------------------|-------------|-------------|------------|--|--|--|--|--|
| Version                                    | Version : 1      |             |             |            |  |  |  |  |  |
| LOG ENTRY COUNT : 13                       |                  |             |             |            |  |  |  |  |  |
| FAILING LBA                                | Timestamp (UTC)  | LBA         | Status      | CHECKPOINT |  |  |  |  |  |
| 0                                          | 6774             | 255         | 0           | 48         |  |  |  |  |  |
| 0                                          | 6895             | 255         | 0           | 48         |  |  |  |  |  |
| 0                                          | 6995             | 255         | 0           | 16         |  |  |  |  |  |
| 0                                          | 7086             | 255         | 0           | 48         |  |  |  |  |  |
| 0                                          | 7156             | 255         | 0           | 48         |  |  |  |  |  |
| 0                                          | 7250             | 255         | 0           | 48         |  |  |  |  |  |
| 0                                          | 7277             | 255         | 0           | 48         |  |  |  |  |  |
| 0                                          | 7321             | 255         | 0           | 48         |  |  |  |  |  |
| 0                                          | 7422             | 255         | 0           | 48         |  |  |  |  |  |
| 0                                          | 7486             | 255         | 0           | 48         |  |  |  |  |  |
| 0                                          | 7606             | 255         | 0           | 48         |  |  |  |  |  |
| 0                                          | 7776             | 255         | 0           | 49         |  |  |  |  |  |
| 0                                          | 7937             | 255         | 0           | 48         |  |  |  |  |  |
| 0                                          | 5943             | 255         | 0           | 48         |  |  |  |  |  |
| 0                                          | 6038             | 255         | 0           | 48         |  |  |  |  |  |
| 0                                          | 6084             | 255         | 0           | 16         |  |  |  |  |  |
| 0                                          | 6317             | 255         | 0           | 49         |  |  |  |  |  |
| 0                                          | 6581             | 255         | 0           | 48         |  |  |  |  |  |
| 0                                          | 6609             | 255         | 0           | 48         |  |  |  |  |  |
|                                            |                  |             |             |            |  |  |  |  |  |
| Device Name                                | : Drive0         |             |             |            |  |  |  |  |  |
| Extended SM                                | ART Self-Test Lo | g is retrie | ved success | fully      |  |  |  |  |  |
| CMD_STATUS                                 | : Success        |             |             |            |  |  |  |  |  |
| STATUS_CODE                                | : 0              |             |             |            |  |  |  |  |  |
| TIME_STAMP                                 | : Mon Aug 15 2   | 1:46:42 202 | 2           |            |  |  |  |  |  |
| Copyright (C) 2022 Micron Technology, Inc. |                  |             |             |            |  |  |  |  |  |
| C:\Users\Administrator>                    |                  |             |             |            |  |  |  |  |  |

#### **Displaying General Purpose Log (GPL) Data**

Use the following command to display GPL page data.

Reading log page 0 displays the GPL directory with a count of available pages for each log address. Use the optional **-b <output-binary>** to save the log data in a binary file.

### Usage: msecli -S -g <GPL Log Address> -n <device-name> [-b <output-binary] [-r] [-s <out-filename>]

- 1. Enter the following at the command prompt: msecli -g 0 -n <device-name>
- 2. Replace 0 with the desire log and device name with the target device.

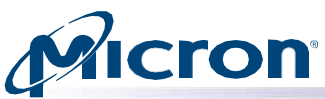

3. For log 0, the GPL directory is displayed. For all others, the raw data is displayed.

Fig: GPL Data

| C:\W] | ENDOWS | syst | tem | i32≻n | nsec | li | -5 | -g | 0 | - n | Drive | 22 |  |  |
|-------|--------|------|-----|-------|------|----|----|----|---|-----|-------|----|--|--|
| Versi | ion    | : 1  | L   |       |      |    |    |    |   |     |       |    |  |  |
|       |        |      |     |       |      |    |    |    |   |     |       |    |  |  |
| PAGE  | NUMBER | PAC  | зE  | COUN  |      |    |    |    |   |     |       |    |  |  |
| 1     |        | 0    |     |       |      |    |    |    |   |     |       |    |  |  |
| 2     |        | 0    |     |       |      |    |    |    |   |     |       |    |  |  |
| 3     |        | 163  | 383 |       |      |    |    |    |   |     |       |    |  |  |
| 4     |        | 8    |     |       |      |    |    |    |   |     |       |    |  |  |
| 5     |        | 0    |     |       |      |    |    |    |   |     |       |    |  |  |
| 6     |        | 0    |     |       |      |    |    |    |   |     |       |    |  |  |
| 7     |        | 1    |     |       |      |    |    |    |   |     |       |    |  |  |
| 8     |        | 0    |     |       |      |    |    |    |   |     |       |    |  |  |
| 9     |        | 0    |     |       |      |    |    |    |   |     |       |    |  |  |
| 10    |        | 0    |     |       |      |    |    |    |   |     |       |    |  |  |
| 11    |        | 0    |     |       |      |    |    |    |   |     |       |    |  |  |
| 12    |        | 0    |     |       |      |    |    |    |   |     |       |    |  |  |
| 13    |        | 0    |     |       |      |    |    |    |   |     |       |    |  |  |
| 14    |        | 0    |     |       |      |    |    |    |   |     |       |    |  |  |
| 15    |        | 0    |     |       |      |    |    |    |   |     |       |    |  |  |
| 16    |        | 1    |     |       |      |    |    |    |   |     |       |    |  |  |
| 17    |        | 1    |     |       |      |    |    |    |   |     |       |    |  |  |
| 18    |        | 0    |     |       |      |    |    |    |   |     |       |    |  |  |
| 19    |        | 1    |     |       |      |    |    |    |   |     |       |    |  |  |
| 20    |        | 0    |     |       |      |    |    |    |   |     |       |    |  |  |
| 21    |        | 0    |     |       |      |    |    |    |   |     |       |    |  |  |
| 22    |        | 0    |     |       |      |    |    |    |   |     |       |    |  |  |
| 23    |        | 0    |     |       |      |    |    |    |   |     |       |    |  |  |
| 24    |        | 0    |     |       |      |    |    |    |   |     |       |    |  |  |
| 25    |        | 0    |     |       |      |    |    |    |   |     |       |    |  |  |

#### **SMART Self Tests (SATA)**

Use the following instructions to run SMART self-tests on a specific drive. The supported tests (Short, Extended, Conveyance Self-Test) can be run in either offline or captive mode.

Note: With SAS drives, only Self-Test types 1 and 2 are supported.

#### Usage: msecli -S -t <self-test-type> -n <device-name>

Where self-test type is an integer

- 0 = Short Self-Test offline mode
- 1 = Extended Self-Test offline mode
- 2 = Conveyance Self-Test offline mode
- 3 = Short Self-Test captive mode
- 4 = Extended Self-Test captive mode
- 5= Conveyance Self-test captive mode
- 1. Enter the following at the command prompt: msecli -S -t <self-test type> -n <device-

#### name>

- 2. Enter Y when prompted.
- 3. The self-test can take up to an hour depending on the test being run (Extended Self-Test is the longest). A message appears when the test is complete.

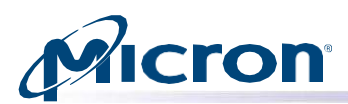

Fig: SMART Self-Test

| C:\Users\Administrator>msecli -S -t 0 -n Drive0<br>Are you sure you want to continue(Y N):y                                                              |
|----------------------------------------------------------------------------------------------------|
| SMART self test for Drive0 will take a few minutes to complete.<br>Please wait                                                                           |
| Status 0xF , Percent-Remaining 9                                                                                                    |
| Status 0x0 , Percent-Remaining 0                                                                                                    |
| Device Name : Drive0<br>SMART Short Self-Test Completed successfully<br>CMD_STATUS : Success<br>STATUS_CODE : 0<br>TIME_STAMP : Mon Aug 15 21:50:17 2022 |
| Copyright (C) 2022 Micron Technology, Inc.                                                                                                    |
| C:\Users\Administrator>                                                                                                    |

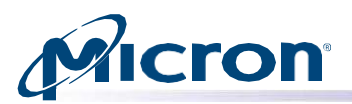

#### **Updating Firmware**

This section explains how to check for and perform a firmware update on supported drives.

#### **Checking the Firmware Version**

#### Usage: msecli -F

- 1. Enter the following at the command prompt: msecli -F
- 2. The currently installed firmware version displays.

#### Fig: Firmware Version

| C:\Users\Administrator>mse                 | cli -F        |  |  |  |  |  |  |
|--------------------------------------------|---------------|--|--|--|--|--|--|
| Device Name                                | FW-Rev        |  |  |  |  |  |  |
| mtinvme03221001120A                        | E1MP23MS      |  |  |  |  |  |  |
| Drive0                                     | D1MU030       |  |  |  |  |  |  |
| Firmware version retrieved successfully    |               |  |  |  |  |  |  |
| CMD_STATUS . Success                       |               |  |  |  |  |  |  |
| TIME CTAND . Mar Ave 15                    | 21.50.40.2022 |  |  |  |  |  |  |
| TIME_STAMP : Mon Aug 15 .                  | 21:50:49 2022 |  |  |  |  |  |  |
| Copyright (C) 2022 Micron Technology, Inc. |               |  |  |  |  |  |  |
|                                            |               |  |  |  |  |  |  |
| C:\Users\Administrator>                    |               |  |  |  |  |  |  |

#### **Updating Firmware**

## Usage: msecli -U -i <fw-folder-path> -S <firmware-slot> [ -m <model-number> | -n <device-name> ] [-v] [- j] [-J] [-r] [-s <out-filename>]

**Note:** Specify **-m <model-number>** instead of **-n <device-name>** to upgrade the firmware on all drives of the same model type. For NVMe drives, specify the firmware slot using the **-S** sub-option.

- 1. Enter the following at the command prompt: **msecli** -**U** -**i** <**fw-folder-path**> -**n** <**devicename**>. Replace <**fw-folder-path**> with the firmware folder for the drive.
- 2. Confirm the operation when prompted.
- 3. Press Enter to continue.
- 4. On Windows systems, a message indicates the progress and shows successful when complete. The system will boot into Windows again automatically.
- 5. On Linux systems, a message appears when the upgrade is successful.

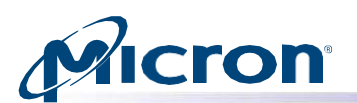

#### Fig: Firmware Update Successful

| C:\Users\Administrator<br>Device Name | <pre>\Desktop\Fleetwood4\56-fleet&gt;msecli -F FW-Rev FW-Rev</pre>            |
|---------------------------------------|-------------------------------------------------------------------------------|
| Drived                                | m3ck043                                                                       |
| Drivel                                | M6CR052                                                                       |
| Firmware version retr                 | ieved successfully                                                            |
| CMD_STATUS : Success                  |                                                                               |
| STATUS_CODE : 0                       |                                                                               |
| TIME_STAMP : Fri Ju                   | 15 19:39:58 2022                                                              |
| Copyright (C) 2022 Mid                | ron Technology, Inc.                                                          |
| C:\Users\Administrator                | <pre>&gt;\Desktop\Fleetwood4\56-fleet&gt;msecli -U -i M6CR056 -n Drive1</pre> |
| Inis will update the B                | XX504 drive in the system                                                     |
| Are you sure you want                 | to continue(Y N):Y                                                            |
| Updating firmware on o                | rive Drive1 (Serial No. 2033E4A93701)                                         |
|                                       |                                                                               |
| Device Name : Drivel                  |                                                                               |
| Firmware Update on Dr                 | vel Succeeded!                                                                |
| CMD_STATUS : Success                  | 3                                                                             |
| STATUS_CODE : 0                       |                                                                               |
| TIME_STAMP : Fri Ju                   | 15 19:40:26 2022                                                              |
| Copyright (C) 2022 Mid                | ron Technology, Inc.                                                          |
| C:\Users\Administrator                | <pre>&gt;\Desktop\Fleetwood4\56-fleet&gt;msecli -F</pre>                      |
| Device Name                           |                                                                               |
| Drive0                                | M3CR043                                                                       |
| Drive1                                | M6CR56                                                                        |
| 0/1/01                                |                                                                               |
| Firmware version retr                 | leved successfully                                                            |
| CMD_STATUS : Success                  |                                                                               |
| STATUS_CODE : 0                       |                                                                               |
| TIME_STAMP : Fri Ju                   | 15 19:40:35 2022                                                              |
|                                       |                                                                               |

#### Fig: Firmware Update Successful

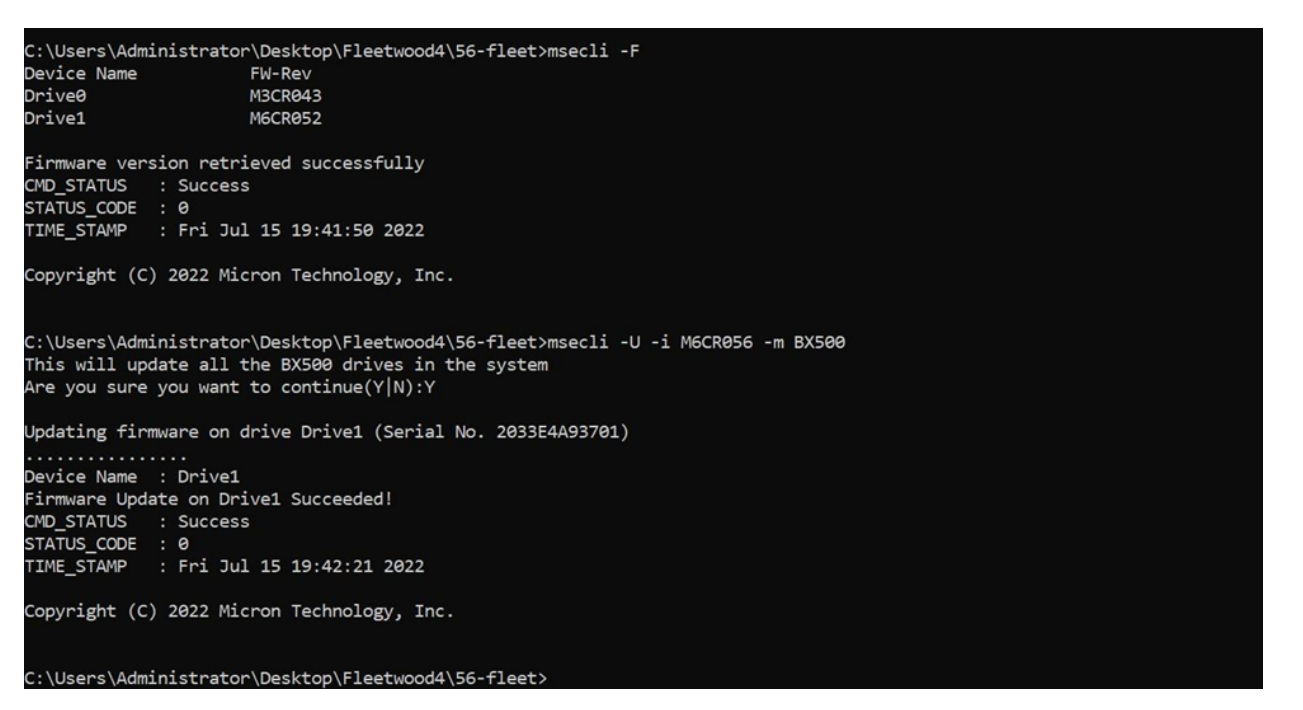

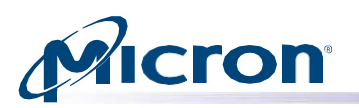

#### **Downloading a Single Firmware Image**

This option downloads a raw firmware binary image to the specified Micron drive. The optional **-S <fw-slot>** can be used to specify a firmware slot on an NVMe drive. If -S is not specified for an NVMe drive, the slot will be chosen automatically.

Usage: msecli -F [-U <fw-image-file> | -S <fw-slot> | -A] [-I] [-m <fw select>] -n <devicename> [ -r] [ -s <out- filename> ]

- 1. Enter the command: msecli -F -U <firmware binary im- age> -n <device-name>
- 2. Confirm the operation when prompted.
- 3. A message indicates the firmware image update is in progress. When finished, a message indicates the operation was successful.

#### Fig: Firmware Update

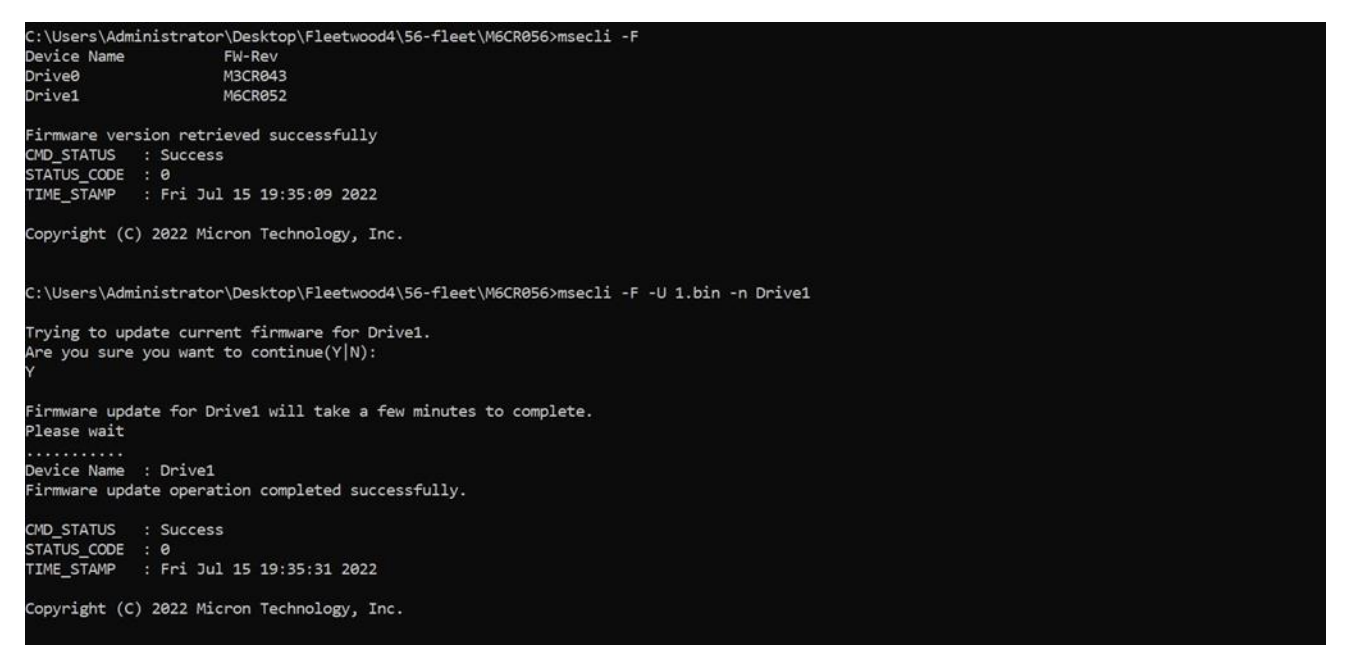

#### **Downloading and Activating Later**

Usage: msecli -F -U E1MU23HQ \_release.ubi -C 0 -n <Device Name> -S 2 (Command to do a 'Firmware Activate Later' (-C))

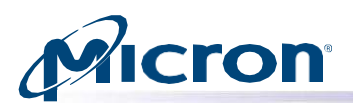

Fig: Download Firmware for Later Use

| root@ssdrive-desktop:/home/ssdrive/Desktop# sudo ./msecli -F -U allBinary.bin -C 0 -n /dev/nvme0 -S 2 |
|----------------------------------------------------------------------------------------------------|
| Trying to update current firmware for /dev/nvme0.<br>Are you sure you want to continue(Y N):y         |
| Firmware update for /dev/nvme0 will take a few minutes to complete.<br>Please wait                    |
| Device Name : /dev/nvme0<br>Firmware update operation completed successfully.                         |
| CMD_STATUS : Success<br>STATUS_CODE : 0<br>TIME_STAMP : Wed Aug 17 08:02:13 2022                      |
| Copyright (C) 2022 Micron Technology, Inc.                                                            |
| root@ssdrive-desktop:/home/ssdrive/Desktop# 🗧                                                         |

#### Selective Image Download (9200 Series Only)

The 9200 series firmware binaries have multiple firmware components that occasionally need to be updated individually. The following command lets you update specific components from the given firmware binary. The valid component options are: ALL, EEP and OOB.

#### Usage: msecli -F -U <firmware\_binary> -m <component> -n <device-name>

- Enter the command in the command prompt: msecli -F -U <firmware\_binary> -m
   [ALL|EEP|OOB] -n <device-name>
- 2. The specified firmware component will be updated.

#### Fig: Selective Image Download

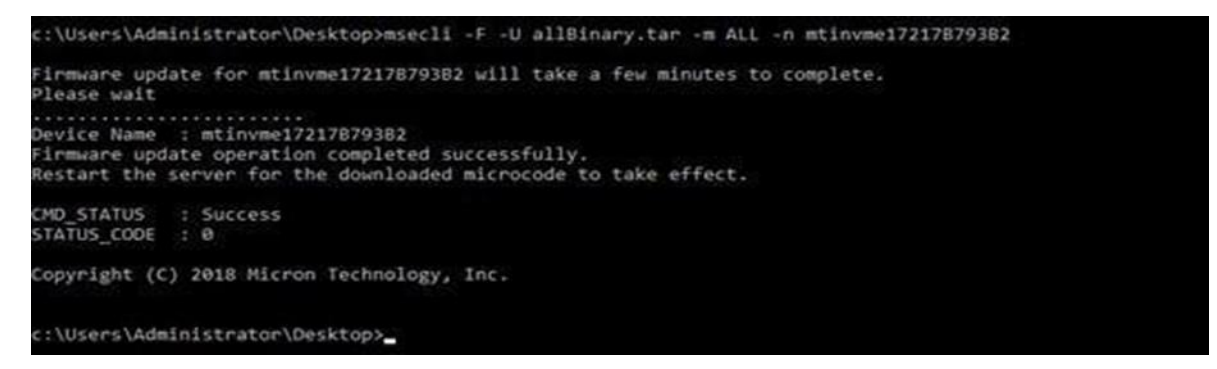

#### Storage Executive Command Line Interface User Guide

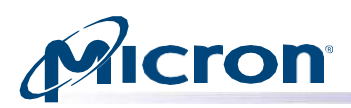

#### **Retrieving Debug Data**

Debug data from the device and operating system is provided to help debug any potential issues. If using VMware, debug data is saved as a .tar file. Otherwise, debug data is saved as a .zip file.

The optional -I <debug-level> flag can be used to specify the level of collected debug data. By default, the All level is selected and both OS and drive data are collected. OS data includes information about the operation system environment in which the drive is running. Drive data collected includes various SMART, GPL and vendor-specific logs.

Valid options for -I <debug-level> are: ALL, OS, Telemetry and CTRL.

#### Usage: msecli -P <zip file name> -n <device-name> | -b <B:D:F> [-l <debug-level>] [-r] [s <out-filename>] [-t <pull-size>]

- Enter the following in the command prompt: msecli –P <.zip or .tar file name> -n<devicename>
- 2. Replace <.zip or .tar file name> with the debug data file and <device-name> with the drive's device name. If a file path is not specified, the .zip or .tar file is saved to the current directory.
- 3. A message appears when the operations complete.

#### Fig: Zip File Created Successfully

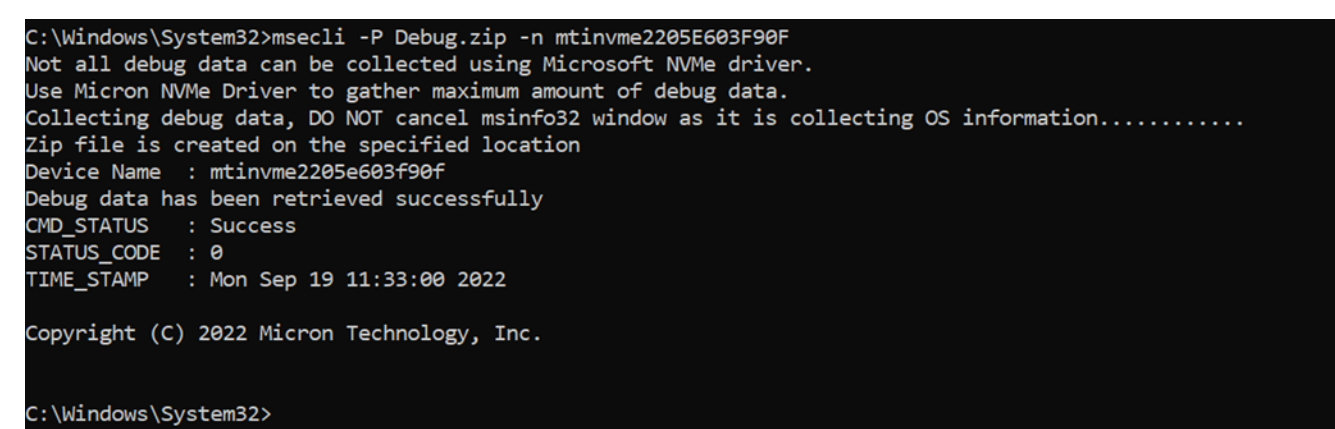

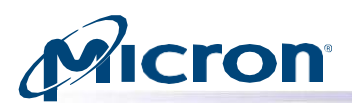

#### **Erasing a Drive**

This section explains how to remove all data from a drive by performing a sanitize erase, sanitize crypto scramble, PSID revert, or secure erase operation.

#### Performing a Sanitize Drive (Block Erase) Operation

The sanitize drive (block erase) operation is supported on all drives except for encrypted drives (those with TCG-enabled/password-protected). These drives must use the PSID revert operation to remove data. See Performing a PSID Revert.

This operation:

- Cannot be performed on mounted drives. Unmount the drive before proceeding.
- Cannot be performed on Windows systems in which the system partition is encrypted with Bit locker.
- Will not complete on systems in IDE mode. Change to AHCI mode and then proceed with the operation.
- Cannot be performed on drives connected behind a RAID controller.

**CAUTION:** This operation completely removes all data from a drive. If possible, back up important data before performing the operation.

#### Usage: msecli -X -B -n <device-name> [-r] [-s <out-filename>]

- 1. Enter the following at the command prompt: msecli -X -B -n <device-name>
- 2. Confirm the operation when prompted.
- 3. Press Enter to continue.
- 4. A message indicates the operation is in progress. When finished, a message indicates the operation was successful.

#### Fig: Sanitize Drive Successful

| C:\Users\Administrator>msecli -X -B -n mtinvme03221001120A<br>Sanitizing the drive will erase all of it's saved data.<br>Are you sure you want to continue(Y N):y                                            |
|----------------------------------------------------------------------------------------------------|
| Sanitizing in progress. This process may take several minutes or up to an hour, depending on how much data is stored on the drive. Do not turn off your computer until the s anitization process is complete |
| Device Name : mtinvme03221001120A<br>Sanitize Block Erase Succeeded                                                                                                    |
| CMD_STATUS : Success<br>STATUS_CODE : 0<br>TIME_STAMP : Mon Aug 15 22:01:53 2022                                                                                                    |
| Copyright (C) 2022 Micron Technology, Inc.                                                                                                    |
| C:\Users\Administrator>                                                                                                    |
|                                                                                                    |

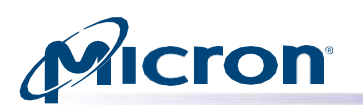

#### Performing a Sanitize Crypto Scramble Operation

This operation is not supported on encrypted drives (those with TCG-enabled/pass- word-protected) and the BX100, BX200 and P400m drives. Encrypted drives must use the PSID revert operation to remove data. BX100, BX200 and P400m drives must use the Sanitize Block Erase operation to remove data.

This operation:

- Cannot be performed on mounted drives. Unmount the drive before proceeding.
- Cannot be performed on Windows systems in which the system partition is encrypted with Bit locker.
- Will not complete on systems in IDE mode. Change to AHCI mode and then proceed with the operation.
- Cannot be performed on drives connected behind a RAID controller.

**CAUTION:** This operation completely removes all data from the drive. If possible, back up important data before performing the operation.

#### Usage: msecli -X -S -n <device-name> [-r] [-s <out-filename>]

- 1. Enter the following at the command prompt: msecli -X -S -n <device-name>
- 2. Confirm the operation when prompted.
- 3. Press Enter to continue.
- 4. A message indicates the operation is in progress. Another appears when the operation is successful.

#### Fig: Sanitize Crypto Scramble Successful

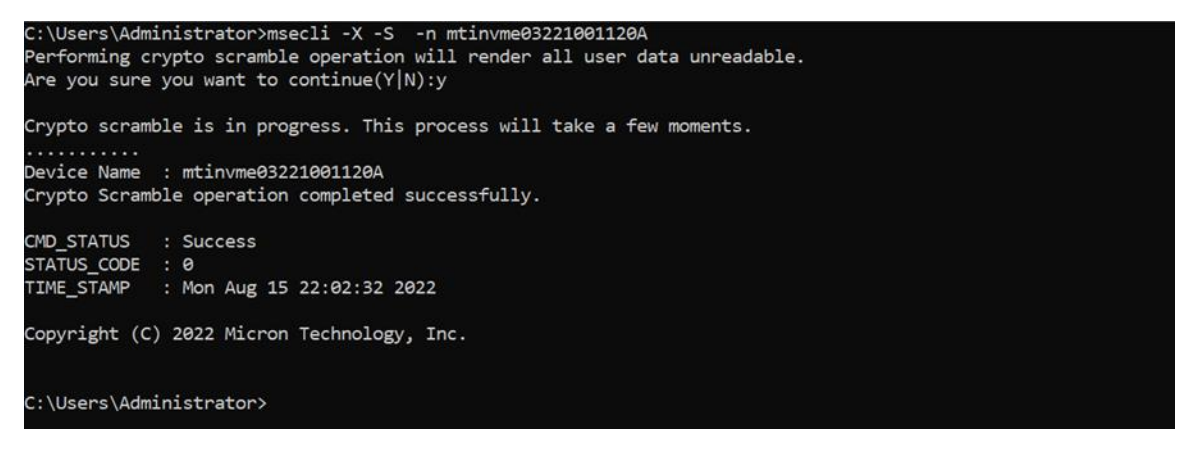

#### **Performing a PSID Revert**

This operation is supported on encrypted drives only.

The PSID revert operation removes all data from an encrypted drive (one with TCG enabled/passwordprotected). It can also be used if you have an encrypted drive for which you have lost the authentication code to return the drive to its factory default state.

TCG is automatically enabled on drives that are initialized in systems running Windows 8 or later, or it can be enabled with third-party software utilities. For more in- formation on TCG, refer to <a href="http://www.trustedcomputinggroup.org/">http://www.trustedcomputinggroup.org/</a>.

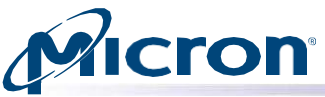

This operation cannot be performed on mounted drives. Unmount the drive before proceeding.

#### Usage: msecli -X -P -p <PSID-value> -n <device-name> [-r] [-s <output-filename>]

- Enter the following at the command prompt: msecli -X -P -p <PSID-value> -n <devicename>
- 2. Replace <PSID-value> with the drive's PSID value. This value can be found on the drive's front label.
- 3. Confirm the operation when prompted.
- 4. Press Enter to continue.
- 5. A message indicates the operation was successful.

#### Fig: PSID Revert Successful Performing a Secure Erase (SATA)

```
C:\Users\Administrator>msecli -X -P -p CAB23E3E5B845AD64C358F339B47950A -n mtinvme03221001120A

PSID Revert will permanently erase ALL user data! Please backup all data from the drive before proceeding!

Are you sure you want to continue(Y|N):y

PSID Revert will take a few seconds to complete.

...

Device Name : mtinvme03221001120a

PSID Revert completed successfully

CMD_STATUS : Success

STATUS_CODE : 0

TIME_STAMP : Mon Aug 15 22:04:21 2022

Copyright (C) 2022 Micron Technology, Inc.

C:\Users\Administrator>
```

#### Performing a Secure Erase (SATA)

**CAUTION:** This operation completely removes all data from a drive. If possible, back up important data before performing the operation.

This operation cannot be performed on mounted drives. Unmount the drive before proceeding. This command is not supported by drives in a security frozen state. For drives in this state, use the Sanitize Drive operation to remove user data.

#### Usage: msecli -X -p <password> -n <device-name> [-r] [-s <output-filename>]

- 1. Enter the following at the command prompt: msecli -X -p <password> -n <device- name>
- 2. Replace <password> with ffff and <device-name> with the drive's name.
- 3. Confirm the operation when prompted.
- 4. Press Enter to continue.
- 5. A message indicates the operation is in progress. When finished, a message indicates the operation was successful.

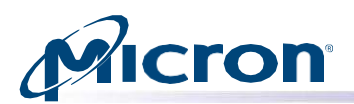

Fig: Secure Erase Successful

```
root@ssdrive-desktop:/home/ssdrive/Desktop# msecli -X -p ffff -n /dev/sdb
Secure Erase will remove all the user data.
Are you sure you want to continue(Y|N):y
Secure Erase will take a few minutes to complete. Please wait
.....
Device Name : /dev/sdb
Secure Erase operation completed successfully.
CMD_STATUS : Success
STATUS_CODE : 0
TIME_STAMP : Wed Aug 17 07:43:10 2022
Copyright (C) 2022 Micron Technology, Inc.
root@ssdrive-desktop:/home/ssdrive/Desktop#
```

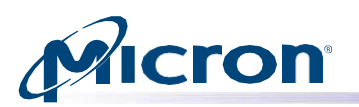

#### **Running the STANDBY IMMEDIATE Command (SATA)**

This command places the specified drive-in standby mode. This is useful when preparing a drive for removal from a system or prior to shut down. The drive will remain capable of processing commands, but performance may be slower than if the drive were in an idle state.

## Usage: msecli -C [-i [-a <namespace id>] | -b | -f <feature-code> -c <sector-count> -l <lba>] -n <device-name> [- r] [-s <out-filename>]

- 1. Enter the command prompt: msecli -C -b -n <device-name>
- 2. Replace <device-name> with the drive's name.
- 3. Enter Y when the warning message appears.
- 4. A message indicates the operation was successful.

#### Fig: STANDBY IMMEDIATE Command

| C:\Users\Administrator>msecli -C -b -n drive0                                                                                                |
|----------------------------------------------------------------------------------------------------|
| Warning: The STANDBY IMMEDIATE command causes the device to enter the Standby mode.                                                          |
| In Standby mode the device is capable of processing commands but the device may take longer time to complete commands than in the Idle mode. |
| Are you sure you want to continue(Y N):y                                                                                                    |
| Device Name : Drive0                                                                                                    |
| StandByImmediate command completed successfully                                                                                              |
| CMD_STATUS : Success                                                                                                    |
| STATUS_CODE : 0                                                                                                    |
| TIME_STAMP : Mon Aug 15 22:05:28 2022                                                                                                    |
| Copyright (C) 2022 Micron Technology, Inc.                                                                                                   |
| C:\Users\Administrator>                                                                                                    |

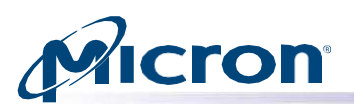

#### **Fixed capacity configuration Management**

To set the capacity config ID for Fixed capacity configuration use below command. Supported for 4150 Drive.

Usage: msecli -M -I <Capacity Config ID> -n <dev-name>

#### Pull and parse PCIE Eyechart info from the nvme drives

To trigger and parse(-c) PCIe Eye chart sample run use below command. Supported only for Raptor, Raven, and Condor Drives.

#### Usage: msecli -M -E [-c] [-J] -s <filename>

#### **PLN Feature**

#### **Enable/Disable PLN Feature**

To enable/disable PLN feature (for 2400 device only) use below command.

#### Usage: msecli -M -K <value> -n <device-name>

Use value:

- 0 To disable PLN.
- 1 To enable PLN.

#### Save PLN feature across Power cycle

To save the PLN feature across Power cycle, use the below command. Applicable for 2400 device only.

#### Usage: msecli -M -K <value> -X -n <device-name>

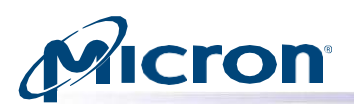

#### **Configuring Drive Over-Provisioning**

Over-provisioning reduces the accessible capacity of a drive while allocating more capacity for performing background tasks. The CLI provides two methods of changing over-provisioning capacity: specify the max number of LBAs or set desired drive capacity in GB (whole GB only).

**Warning:** Over-provisioning erases all data on the drive. Back up all required data before performing this operation.

#### **Supported Drives**

**NVMe:** 7400, 7450, 9300, 9400, 7300, 2100, 7500 (only if drive supports namespace management) **SATA:** 5200, 5300, 5400

Usage: msecli -M [-k <value> | -l <state-value> | -u <value> | -i <value> | -w <state-value> | -p <state-value> | -P <state- value> | -o <Max Address> | -O <size in GB>] -n <de- vice-name> [-r] [-s <out-filename>]

- Enter the following at the command prompt to set the maximum number of LBAs: msecli –M –o
   <Max Address> -n <device-name>. If specifying max address, replace <Max Address> with the new max addressable LBA, not to exceed the default for the drive.
- The default max LBA can be determined using the command: msecli -L -d -n <device name> Or enter the following at the command prompt to set desired drive capacity in GB: msecli -M -O <Capacity in GB> -n <device-name>
- 3. Enter Y to proceed with the operation.
- 4. A message indicates the operation was successful.
- 5. Power cycle the system for the settings to take effect.

#### Fig: Changing Over-Provisioning Capacity via Max Address

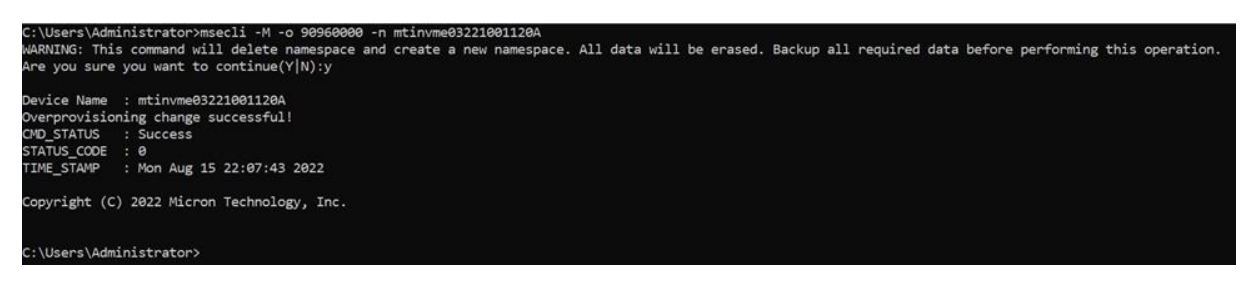

#### Fig: Changing Over-Provisioning via Drive Capacity

| C:\Users\Ad<br>WARNING: Th | inistrator>msecii -M -O 480 -n mtinvme03221001120A<br>s command will delete namespace and create a new namespace. All data will be erased. Backup all required data before performing this operatic |
|----------------------------|----------------------------------------------------------------------------------------------------|
| Are you sur                | you want to continue(Y[N):y                                                                                                    |
| Device Name                | : mtinvme03221001120A                                                                                                    |
| Overprovisi                | ning change successful!                                                                                                    |
| CMD_STATUS                 | : Success                                                                                                    |
| STATUS_CODE                | :0                                                                                                    |
| TIME_STAMP                 | : Mon Aug 15 22:06:42 2022                                                                                                    |
| Copyright (                | ) 2022 Micron Technology, Inc.                                                                                                    |
|                            |                                                                                                    |
| C:\Users\Ad                | inistrator>                                                                                                    |

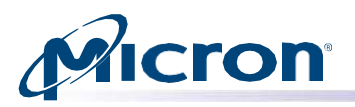

#### **Managing Drive Physical Capacity**

This section describes how to manage the physical capacity of a 2100AI or 2100AT drive. Physical capacity management (PCM) is also known as SLC namespaces or enhanced partitions.

```
Usage: msecli -M [-k <value> | -l <state-value> | -u <value> | -i <value> | -w <state-value> | -p <state-value> | -P <state- value> | -b <% of TLC as SLC> | -L | -o <Max
Address> | -O <size in GB> ] -n <device-name> [-r] [-s <out filename>]
```

#### -b <% of TLC as SLC>

Sub option of '-M'. Sets percentage of TLC as SLC on 2100AI and 2100AT. Valid inputs are 10, 20, 30, 40, 50, 100.

#### -L Sub option of '-M'

Sets lock for physical configuration command on 2100AI and 2100AT.

Fig: Allocating SLC Namespace Capacity (30% of Total Capacity)

| C:\Users\Administrator\Desktop>msecli -M -b 30 -n mtinvme194524F3C2F2            |
|----------------------------------------------------------------------------------|
| Device Name : mtinvme194524F3C2F2                                                |
| Successfully created SLC physical capacity!                                      |
| CMD_STATUS : Success<br>STATUS_CODE : 0<br>TIME_STAMP : Wed Aug 17 21:57:57 2022 |
| Copyright (C) 2022 Micron Technology, Inc.                                       |
| C:\Users\Administrator\Desktop>                                                  |

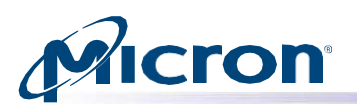

#### **Configuring Interrupt Coalescing (NVMe Drives Only)**

Interrupt coalescing is the process of taking successive command completion events and coalescing them into a single interrupt. When a high queue depth is used on an NVMe drive, this coalescing leads to fewer system interrupts, lower CPU utilization, and higher IOPS. For lower queue depth I/O activity, coalescing can increase latency.

Changing this value increases or decreases the internal timeout length, enabling I/Os to be completed with a single interrupt.

For NVMe drives, valid data values must be in the following hexadecimal format: Bits 15:8 - Aggregation Time Bits 7:0 - Aggregation Threshold

### Usage: msecli -M [-k <value> | -l <state-value> | -u <value> | -i <value> | -w <state-value> | | -p <state-value> | -P <state-value> | -o <Max Address> | -O <size in GB> ] n <de- vice-name> [-r] [-s <out-filename>]

- Enter the following at the command prompt: msecli –M –i <coalescing value> -n <devicename>
- 2. Replace <coalescing value> with the new interrupt coalescing value and <device- name> with the name of the drive.
- 3. Confirm the operation when prompted.
- 4. Press Enter to continue.
- 5. A message indicates the operation was successful.

#### Fig: Interrupt Coalescing Value Changed Successfully

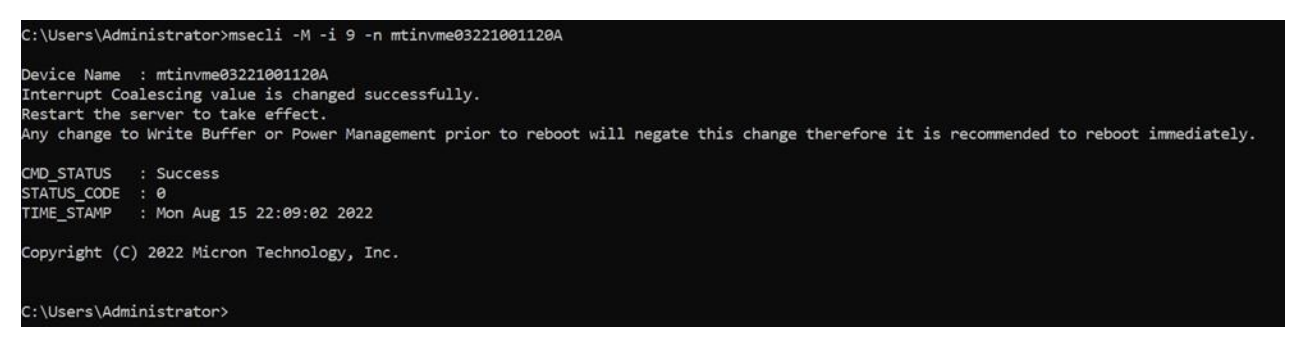

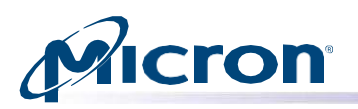

#### Preparing to Remove a Drive (NVMe Drives Only)

This section describes how to prepare an NVMe drive to be safely removed from a system.

During the removal process, any cached data is automatically flushed to the drive and the driver unregisters the drive from the kernel. The drive can then be safely removed from the system. Users do not have permission to read, write, or monitor the drive after it is logically removed from system.

**Note:** Because of kernel limitations, these instructions are supported on RHEL 6.x, SLES, and Windows platforms only. The instructions are not supported on RHEL 5.x platforms.

**CAUTION:** Do not perform a remove command when an I/O operation is in progress. Doing so will cause the remaining I/O to fail without any indication.

This operation cannot be performed on mounted drives. Unmount the drive before proceeding.

#### Usage: msecli -Z -n <drive-id> [-r] [-s <out-filename>]

- 1. Enter the following at the command prompt: msecli -Z -n <device-name>
- 2. Replace <device-name> with the name of the drive.
- 3. A message indicates the drive was shut down successfully and has been prepared for removal. The drive can now be physically removed from the system.

#### Fig: Drive Shut Down Successfully

```
C:\Users\Administrator\Desktop>msecli -Z -n mtinvme190720DC5B18
Ensure that there are no I/O operations on the drive before proceeding with removing the drive(Y/N):y
Device Name : mtinvme190720DC5B18
Prepare To Remove drive operation succeeded
CMD_STATUS : Success
STATUS_CODE : 0
TIME_STAMP : Wed Aug 17 22:07:45 2022
Copyright (C) 2022 Micron Technology, Inc.
C:\Users\Administrator\Desktop>
```

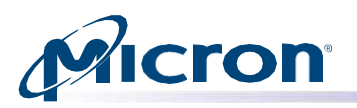

#### Namespace Management (NVMe Drives Only)

This section explains the options for managing the namespace on an NVMe drive.

#### **Displaying Namespace Details**

The following option displays details about the namespace on an NVMe drive, including the Namespace ID which is used for namespace-specific operations.

Usage: msecli -N [ -l | [[-c -b <namespace size> | -a <lba index> | -o | -v | -u| -i] | - d <namespace ID>] -e <ieee EUI> -y] | -q <% of TLC as SLC> | [-f <namespace ID> -m <metadata size> -g <lba data size> | -j <secure erase> | -i | -t] | [-S namespace ID> -H <Selftest Type>] -n <NVME device-name>

- 1. Enter the following command at the command prompt: msecli -N -I -n <device-name>
- 2. Namespace details for the specified NVMe drive appear.

#### Fig: Display Namespace Details Command

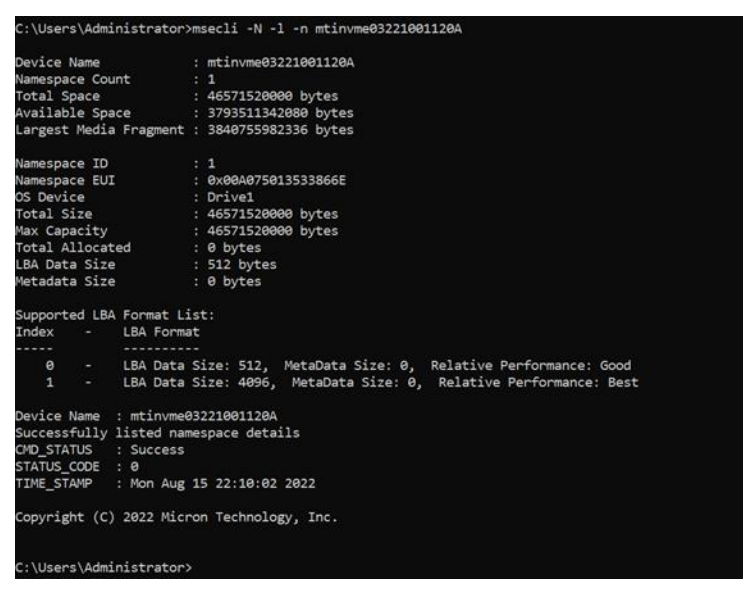

#### **Displaying LBA Formats for a Namespace**

NVMe namespaces can support several different LBA formats (512 bytes vs. 4096 byte). The following command displays the supported LBA formats for a given namespace.

Usage: msecli -N [ -l | [[-c -b <namespace size> | -a <lba index> | -o | -v | -u| -i] | - d <namespace ID>] -e <ieee EUI> -y] |-q <% of TLC as SLC> | [-f <namespace ID> -m <metadata size> -g <lba data size> | -j <secure erase> | -i | -t] | [-S <namespace ID> -H <Selftest Type>] -n <NVME device-name>

 Enter the following at the command prompt: msecli -N -f <namespace-ID> -n <devicename>

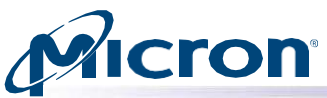

2. LBA formats for the specified namespace appear.

Fig: Display LBA Formats for a Namespace

```
C:\Users\Administrator>msecli -N -f 1 -n mtinvme03221001120A
This device only supports the following LBA/Metadata pairs:
LBA Data Size: 512, MetaData Size: 0
LBA Data Size: 4096, MetaData Size: 0
Device Name : mtinvme03221001120A
Successfully listed supported namespace formats
CMD_STATUS : Success
STATUS_CODE : 0
TIME_STAMP : Mon Aug 15 22:10:48 2022
Copyright (C) 2022 Micron Technology, Inc.
C:\Users\Administrator>
```

#### **Changing LBA Format on a Namespace**

The following command changes the LBA format of a specified namespace. This can be used to change the LBA or metadata size of the namespace.

**WARNING:** This command causes all data on the namespace to be erased. Backup any data before proceeding. If you want to perform a secure erase as part of the format, see the Secure Erase Namespace section below.

Make sure to offline/unmount the name- space OS device before attempting this operation.

```
Usage: msecli -N [-l | [[-c -b <namespace size> | -a <lba index> | -o | -v | -u| -i] | -d
<namespace ID>] -e <ieee EUI> -y] | -q <% of TLC as SLC> | [-f <namespace ID> -m
<metadata size> -g <lba data size> | -j <secure erase> | -i | -t] | [-S <namespace ID> -H
<Selftest Type>] -n <NVME device-name>
```

- Enter the following at the command prompt: msecli -N -f <namespace-ID> -m<metadata size> -g <LBA size> -n <device-name>
- 2. When prompted, enter Y to proceed with the format.
- 3. The operation begins and may take up to a few minutes to complete.
- 4. After the operation completes, the namespace format is changed.

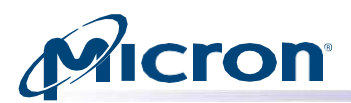

Fig: Changing LBA Formats on a Namespace

```
C:\Users\Administrator>msecli -N -f 1 -m 0 -g 4096 -n mtinvme03221001120A
Formatting the namespace will erase all data stored on that namespace.
Are you sure you want to continue(Y|N):y
Formatting the namespace may take a while to complete.
..
Device Name : mtinvme03221001120A
Successfully formatted namespace
CMD_STATUS : Success
STATUS_CODE : 0
TIME_STAMP : Mon Aug 15 22:11:35 2022
Copyright (C) 2022 Micron Technology, Inc.
C:\Users\Administrator>
```

#### **Create SLC/TLC Namespace**

This section describes how to create an SLC/TLC namespace on a 2100AI or 2100AT drive.

#### Usage: msecli -N -c -y -n <device-name>

#### -y Optional sub option of -c

This option creates a namespace command to specify SLC mode instead of the default TLC mode for 2100AI/AT drives.

#### -q <% of TLC as SLC>

Sub option of -N. This option is used to perform multiple operations, including NVME format, detach NS, delete NS, PCM (Physical Capacity Management), PCM Lock, Create SLC NS, Attach SLC NS.

Allocate and create SLC namespace using the following namespace management command (50% of total capacity).

Fig: SLC Namespace Command

```
C:\Users\Administrator\Desktop>msecli -N -q 50 -n mtinvme194524F3C2F2
Creating SLC namespaces will erase all data stored on the namespaces.
Are you sure you want to continue(Y|N):y
.
Device Name : mtinvme194524F3C2F2
Successfully created namespace. Please reboot or restart driver for new namespace to become available.
CMD_STATUS : Success
STATUS_CODE : 0
TIME_STAMP : Wed Aug 17 21:59:31 2022
Copyright (C) 2022 Micron Technology, Inc.
C:\Users\Administrator\Desktop>
```

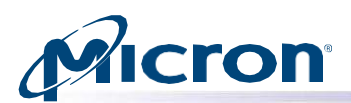

Fig: Creating SLC Namespace in Already Allocated SLC Space

```
C:\Users\Administrator\Desktop>msecli -N -c -y -n mtinvme194524F3C2F2
Device Name : mtinvme194524F3C2F2
Successfully created namespace. Please reboot or restart driver for new namespace to become available.
CMD_STATUS : Success
STATUS_CODE : 0
TIME_STAMP : Wed Aug 17 22:00:48 2022
Copyright (C) 2022 Micron Technology, Inc.
C:\Users\Administrator\Desktop>
```

#### Secure Erase Namespace

The section above covers changing the LBA format on a given namespace, which causes user data to be erased. This same command can be used to perform a secure erase or cryptographic erase (where supported) on the namespace. You do not need to change LBA format to perform a secure erase, simply set the metadata and LBA size to the current settings.

**WARNING:** A secure erase operation removes all user data on the namespace. Backup data before proceeding. Make sure to offline/unmount the namespace OS device before attempting this operation.

### Usage: msecli -N -f <namespace-ID> -m <metadata size> -g <LBA size> -j [ 1 (Secure Erase) | 2 (Cryptographic Erase)] -n <device-name>

- Enter the following at the command prompt: msecli -N -f <namespace-ID> -m <metadata size> -g <LBA size> -j[1 | 2] -n <device-name>
- 2. When prompted, enter Y to proceed with the secure erase operation.
- 3. The operation begins and may take up to a few minutes to complete.

#### Fig: Secure Erase Namespace

```
C:\Users\Administrator>msecli -N -f 1 -m 0 -g 4096 -n mtinvme03221001120A -j 1
Formatting the namespace will erase all data stored on that namespace.
Are you sure you want to continue(Y|N):y
Formatting the namespace may take a while to complete.
..
Device Name : mtinvme03221001120A
Successfully formatted namespace
CMD_STATUS : Success
STATUS_CODE : 0
TIME_STAMP : Mon Aug 15 22:13:08 2022
Copyright (C) 2022 Micron Technology, Inc.
C:\Users\Administrator>
```

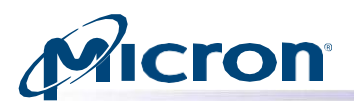

#### Create Namespace using specified Endurance Group ID for Nvme Drives

#### Usage: msecli -N -c -b <block-size> -z <Endurance Group ID> -n Drive

#### Fig: Namespace Creation Using Endurance Group ID

```
root@SSDHSWRWB1803:/home/ssdrive# msecli -N -c -b 4096000 -z 0x10 -n /dev/nvme0
Device Name : /dev/nvme0
Successfully created namespace. Please reboot or restart driver for new namespace to become available.
CMD_STATUS : Success
STATUS_CODE : 0
TIME_STAMP : Mon Sep 25 19:28:56 2023
Copyright (C) 2023 Micron Technology, Inc.
root@SSDHSWRWB1803:/home/ssdrive#
```

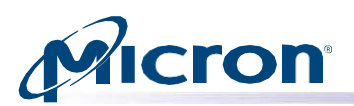

#### **SMART Self-test (NVMe Drives only)**

This section explains how to perform SMART self-tests on NVMe Controller/selected Namespace/All Namespaces.

#### Usage: msecli -N -S<namespace-ID> -H <test Type> -n <device-name>

Namespace ID to run self-test as follows: 0x0 - Run Self-test only on controller 0x1 - 0xFFFFFFFE - Run Self-test on a specified Namespace 0xFFFFFFFF - Run Self-test on all active Namespaces

There are three different types of Self tests are supported, and they can be specified as mentioned below: Self-test type 0 - Short Self-Test Self-test type 1 - Extended Self-Test Self-test type 6 - Vendor Specific Test

#### Fig: Drive Self-test

C:\Windows\System32>msecli -N -S 0 -H 0 -n mtinvme2205E603F90F Are you sure you want to continue(Y|N):y Short self test for mtinvme2205E603F90F will take a few minutes to complete. To abort the test at any time hit q and Enter key.Please wait Percent Complete: 100% Device Name : mtinvme2205e603f90f Short Self-Test Completed successfully CMD\_STATUS : Success STATUS\_CODE : 0 TIME\_STAMP : Mon Sep 19 11:36:52 2022 Copyright (C) 2022 Micron Technology, Inc.

C:\Windows\System32>

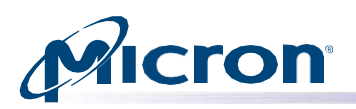

#### **Dataset Management (NVMe Drives Only)**

The Dataset Management command is used by the host to deallocate or trim a section of data. Deallocating or trimming unnecessary data helps in increasing the write throughput of the drive. It also helps in decreasing write amplification through efficient garbage collection from increased free space of the drive.

#### **Deallocating or Trimming Unnecessary Data**

The following option executes a dataset management command for de-allocating unused blocks that may be used to optimize performance and reliability. The input configuration file contains the LBA ranges to be de-allocated on an NVMe drive.

#### Usage: msecli -X -D < config-file > -n <device-name>

- 1. Enter the following at the command prompt: msecli -X -D < config-file > -n <device-name>
- 2. Press Enter to continue.
- 3. A message indicates the operation was successful.

#### Example of a typical config-file:

<start> # use '#' to add comment # StartLBA:LBACount # A maximum of 256 ranges allowed # Range1 0x123:0x10 # Range2 0x456:0x1234 # Range3 0xFFFFF:0x12345 <end>

#### Fig: Deallocating Command Successful

| $\label{eq:sdrive-desktop:/home/ssdrive/Desktop \mbox{ msecli -X -D lbaRanges} (2).cfg -n /dev/nvme0 \\ Dataset Management De-allocate will request the controller to trim all unused memory blocks. Are you sure you want to continue(Y N):y$ |
|----------------------------------------------------------------------------------------------------|
| Dataset management deallocate request is sent to the controller. Please wait for status!                                                                                                    |
| · · · · · · · · · · · · · · · · · · ·                                                                                                    |
| Command Successful                                                                                                    |
| CONDICTION SUCCESS                                                                                                    |
| STATUS CODE : 0                                                                                                    |
| TIME_STAMP : Wed Aug 17 07:22:07 2022                                                                                                    |
| Copyright (C) 2022 Micron Technology, Inc.                                                                                                    |
| root@ssdrive-desktop:/home/ssdrive/Desktop#                                                                                                    |

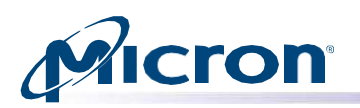

### **Boot Partitions (NVMe Drives Only)**

Boot Partitions provide an optional area of NVM storage that may be read without the host initializing queues or enabling the controller. The simplified interface to access Boot Partitions may be used for platform initialization code (e.g., a bootloader that is executed from host ROM) to boot to a pre-OS environment (e.g., UEFI) instead of storing the image on another storage medium (e.g., SPI flash).

An NVMe controller that supports Boot Partitions has two Boot Partitions of equal size using Boot Partition identifiers 0 and 1.

#### **Boot Partition Loading and Activation**

The following option updates the boot partition on an NVMe drive.

#### Usage: msecli -F -B <boot-img-file> -S <bp-slot> -n <device-name>

- 1. Enter the following at the command prompt: **msecli -F -B <boot-img-file> -S <bp-slot> -n** <**device-name>**
- 2. Replace < boot-img-file > with a bootable binary image file name, <bp-slot> with 0 or, 1 and <devicename> with the name of the drive.
- 3. Confirm the operation when prompted.
- 4. Press Enter to continue.
- 5. A message indicates that the boot image update is in progress. When finished, a message indicates the operation was successful.

Fig: Boot Partition Update Successful

```
[root@localhost mse]# ./msecli -F -B ./testA.bin -S 0 -n /dev/nvmel
Trying to update boot partition image for /dev/nvmel.
Are you sure you want to continue(Y|N):y
Boot Partition update for /dev/nvmel will take a few minutes to complete.
Please wait
.....
Device Name : /dev/nvmel
Boot image update operation completed successfully.
CMD_STATUS : Success
STATUS_CODE : 0
Copyright (C) 2020 Micron Technology, Inc.
[root@localhost mse]#
```

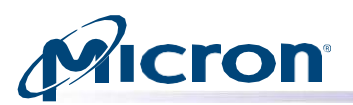

#### **Boot Partition Activation:**

The following option activates a boot partition between two existing boot partitions 0 and 1 on an NVMe drive.

#### Usage: msecli -F -S <bp-slot> -E -n <device-name>

- 1. Enter the following at the command prompt: msecli -F -S <bp-slot> -E -n <device-name>
- 2. Replace <bp-slot> with 0 or, 1 and <device-name> with the name of the drive.
- 3. Confirm the operation when prompted.
- 4. Press Enter to continue.
- 5. A message indicates the operation was successful.

#### Fig: Boot Partition Activation Successful

[root@localhost mse]# ./msecli -F -S l -E -n /dev/nvmel Trying to activate recently saved boot image for /dev/nvmel. Are you sure you want to continue(Y|N):y Boot Partition update for /dev/nvmel will take a few minutes to complete. Please wait . Device Name : /dev/nvmel Activate downloaded boot image operation success CMD\_STATUS : Success STATUS\_CODE : 0 Copyright (C) 2020 Micron Technology, Inc. [root@localhost mse]#

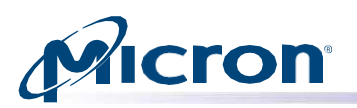

#### Manage RPMB feature of a drive

The Replay Protected Memory Block (RPMB) provides a means for the system to store data to a specific memory area in an authenticated and replay protected manner. This is provided by first programming authentication key information to the controller that is used as a shared secret.

#### Authentication key programming

This command can be used to program the Authentication Key for the selected RPMB target. **CAUTION:** This action is irreversible.

#### Usage: msecli -M -R -t <RPMB-target> -k <key> -n <device-name>

- 1. Enter the following at the command prompt: msecli -M -R -t <RPMB-target> -k <key> -n <devicename>
- 2. Confirm the operation when prompted.
- 3. Press Enter to continue.
- 4. A message indicates the operation was successful.

#### Fig: Programming Authentication Key

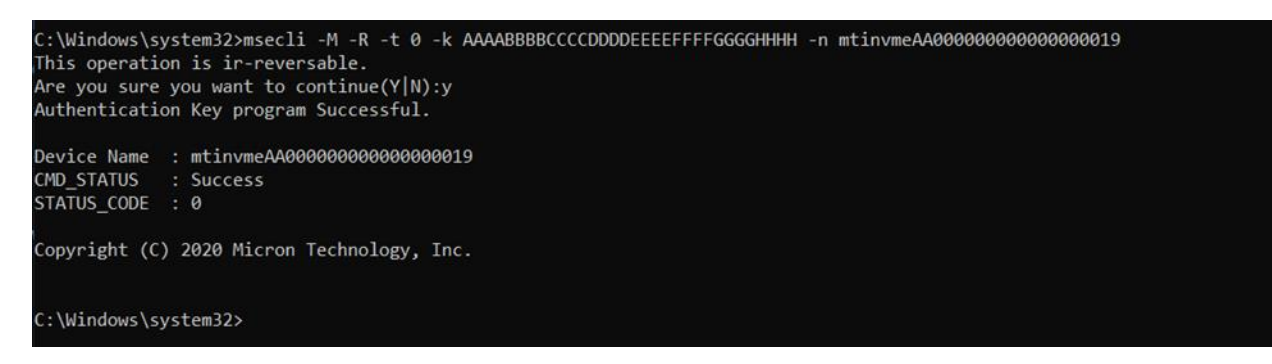

#### **Authenticated Data Write**

This command can be used to securely write data to RPMB target. **CAUTION:** this action is irreversible.

Usage: msecli -M -R -t <RPMB-target> -d WRITE -a <RPMB-address> -f <input-file> -n <device-name> -k<key>

- Enter the following at the command prompt: msecli -M -R -t <RPMB-target> -d WRITE -a
   <RPMB- address> -f<input-file> -n <device-name> -k <key>
- 2. Press Enter to continue.
- 3. A message indicates the operation was successful

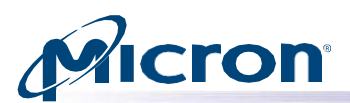

Fig: Writing Authenticated Data to RPMB

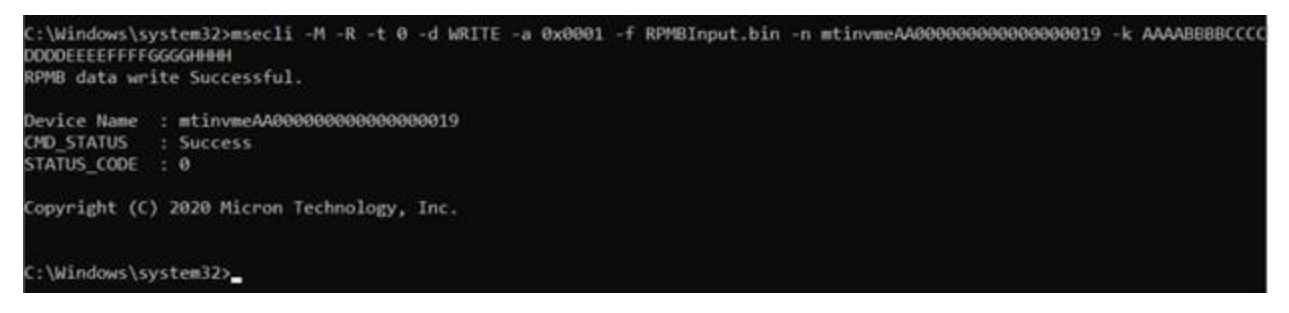

#### **Authenticated Data Read**

This command can be used to read data from the RPMB target.

Usage: msecli -M -R -t <RPMB-target> -d READ -a <RPMB-address> -S <sector-count> -f <input-file> - n<device- name> -k <key>

- Enter the following at the command prompt: msecli -M -R -t <RPMB-target> -d READ -a
   <RPMB- address> -S<sector-count> -f <input-file> -n <device-name> -k <key>
- 2. Press Enter to continue.
- 3. A message indicates the operation was successful.

Fig: Reading Authenticated Data from RPMB

```
C:\Windows\system32>msecli -M -R -t 0 -d READ -a 0x0001 -S 2 -f OutputFile.bin -n mtinvmeAA0000000000000000000

RPMB data read Successful.

Device Name : mtinvmeAA00000000000000000

CMD_STATUS : Success

STATUS_CODE : 0

Copyright (C) 2020 Micron Technology, Inc.

C:\Windows\system32>
```

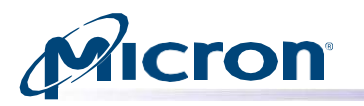

#### **Managing Boot Partitions**

#### **Enable Boot Partition Protection**

#### Usage: msecli -M -R -P <device-name> -k <key>

- 1. Enter the following at the command prompt: msecli -M -R -P -n <device-name> -k <key>
- 2. Confirm the operation when prompted.
- 3. Press Enter to continue.
- 4. A message indicates the operation was successful.

#### Fig: Enabling Boot Partition Protecting

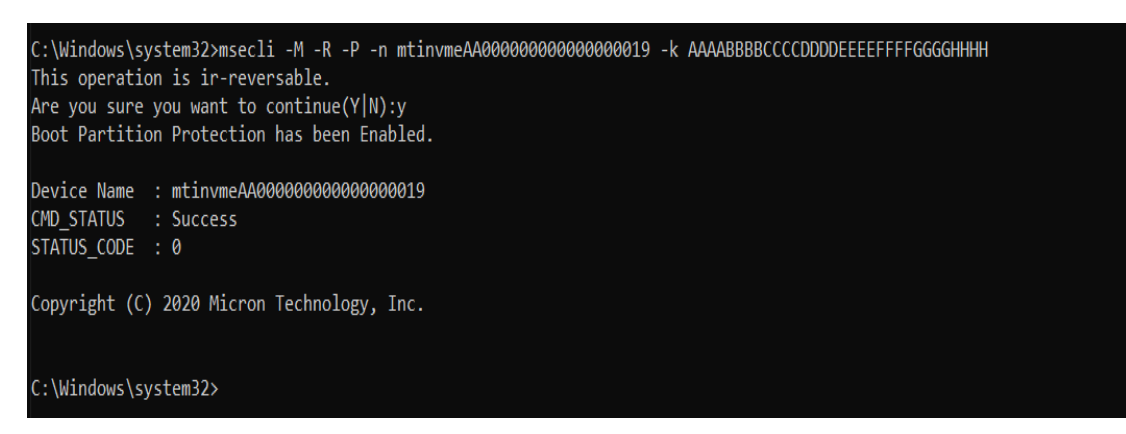

## Micron

#### Lock/Unlock Boot Partition

This command can be used to lock or unlock a specified boot partition.

Usage: msecli -M -R -b <boot-partition-id> -l <lock-unlock> <device-name> -k <key>

#### <lock- unlock> specify 0 for Unlock, 1 for Lock.

- 1. Enter the following at the command prompt: msecli -M -R -b <boot- partition-id> -l <lockunlock> <device-name> -k <key>
- 2. Press Enter to continue.
- 3. A message indicates the operation was successful.

#### Fig: Locking/Unlocking of Boot Partition

```
C:\Windows\system32>msecli -M -R -b 0 -l 1 -n mtinvmeAA00000000000000019 -k AAAABBBBCCCCDDDDEEEEFFFGGGGHHHH
Boot Partition operation successful.
Device Name : mtinvmeAA000000000000000000
CMD_STATUS : Success
STATUS_CODE : 0
CMD_STATUS
Copyright (C) 2020 Micron Technology, Inc.
C:\Windows\system32>
```

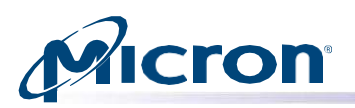

#### **Displaying Get\_feature information**

This is to display the feature details, supported by the drive, as defined in the NVMe specification. Under this section, currently, Storage Executive CLI supports displaying get\_feature details for eleven features.

The features IDs starting from 1 to 12 are supported except feature ID 9. This feature is supported both in Windows and Linux.

#### Usage: msecli -L -f <feature\_id> -n <device-name>

#### Fig: Get Feature

| C:\Users\Admir                                                   | istrator>msecli -L -f 5 -n mtinvme1950A1                              | 32C3D4 |           |       |
|------------------------------------------------------------------|-----------------------------------------------------------------------|--------|-----------|-------|
| Feature                                                          | : Error Recovery                                                      |        |           |       |
| Changeable                                                       | : No                                                                  |        |           |       |
| Specific to                                                      | : Namespace                                                           |        |           |       |
|                                                                  |                                                                       | Curren | t Default | Saved |
| Namespace#1                                                      |                                                                       |        |           |       |
| Time Limited Error Recovery                                      |                                                                       | : 0    | 0         | 0     |
| Deallocate                                                       | d/Unwritten Logical Block Error Enable                                | : 0    | 0         | 0     |
| Device Name :<br>Drive informat<br>CMD_STATUS :<br>STATUS_CODE : | mtinvme1950A1B2C3D4<br>tion is retrieved successfully<br>Success<br>0 |        |           |       |
| Copyright (C)                                                    | 2021 Micron Technology, Inc.                                          |        |           |       |
| C:\Users\Admir                                                   | istrator>                                                             |        |           |       |

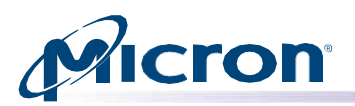

#### **Displaying Storage Executive, API, and CLI Versions**

Use the following instructions to display the installed version of Storage Executive, the API, and the CLI. Usage: **msecli -V [-a] [-v] [-r] [-s <out-filename>]** 

#### Fig: Storage Executive, API, and CLI Versions

| C:\Users\Administrator>msecli | -V -v -a                                                                 |
|-------------------------------|--------------------------------------------------------------------------|
| MSECLI VERSION                | : 8.06.062022.01                                                         |
| API VERSION                   | : 8.06.062022.01                                                         |
| DECODER VERSION               | : 1.25.0                                                                 |
| ABSOLUTE PATH                 | : C:\Program Files\Micron Technology\Micron Storage Executive\msecli.exe |
| Copyright (C) 2022 Micron Tec | hnology, Inc.                                                            |
|                               |                                                                          |
| C:\Users\Administrator>       |                                                                          |

#### **General Instructions**

Please do not use multiple instances of Storage Executive simultaneously.

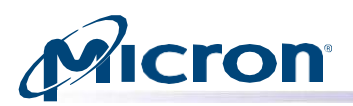

#### **SMART Attributes and Drive Statistics**

This section lists standard SMART attributes, attribute IDs, and drive statistics supported by drive interface. For a customer-specific list of SMART attribute details, contact your Micron customer representative.

#### **SATA Drives**

#### Table 1: SMART IDs and Attributes—SATA Drives

| ID  | SMART Attribute Name                     |
|-----|------------------------------------------|
| 1   | Raw Read Error Rate                      |
| 5   | Retired NAND Blocks                      |
| 9   | Power On Hours Count                     |
| 12  | Power Cycle Count                        |
| 171 | Program Fail Count                       |
| 172 | Erase Fail Count                         |
| 173 | Average Block-Erase Count                |
| 174 | Unexpected Power Loss Count              |
| 180 | Unused Reserved Block Count              |
| 183 | SATA Interface Downshift                 |
| 184 | Error Correction Count                   |
| 187 | Reported Uncorrectable Errors            |
| 194 | Enclosure Temperature                    |
| 196 | Reallocation Event Count                 |
| 197 | Current Pending Sector Count             |
| 198 | SMART Off-Line Scan Uncorrectable Errors |
| 199 | Ultra-DMA CRC Error Count                |
| 202 | Percentage Lifetime Used                 |
| 206 | Write Error Rate                         |
| 210 | RAIN Successful Recovery Page Count      |
| 246 | Cumulative Host Write Sector Count       |
| 247 | Host Program Page Count                  |
| 248 | FTL Program Page Count                   |

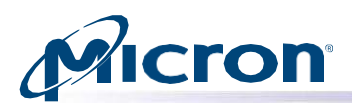

#### **NVMe Drives**

#### Table 2: Smart Attributes -NVMe Drives

| Attribute Name                 | Attribute Data | Units                         |
|--------------------------------|----------------|-------------------------------|
| Critical Warning               | 0              | No critical warning indicated |
| Device Temperature             | 66             | Celsius                       |
| Available Spare Blocks         | 100            | Percent                       |
| Available Spare Threshold      | 10             | Percent                       |
| Percentage Lifetime Used       | 0              | Percent                       |
| Data Units Read                | 0x038          | 1000-512byte Sectors          |
| Data Units Written             | 0x01           | 1000-512byte Sectors          |
| Host Read Commands             | 0x05FB         | Completed                     |
| Host Write Commands            | 0x06           | Completed                     |
| Controller Busy Time           | 0x00           | Minutes                       |
| Power Cycle Count              | 0x017          | Power Cycles                  |
| Power On Hours Count           | 0x0E0          | Hours                         |
| Unsafe Shutdowns Count         | 0x011          | Shutdowns                     |
| Media Error Counts             | 0x00           | Occurrences                   |
| Error Info Log Entries         | 0x023f         | Entries                       |
| Warning Temperature Time       | 0              | Minutes                       |
| Critical Temperature Time      | 0              | Minutes                       |
| Warning Temperature Threshold  | 70             | Celsius                       |
| Critical Temperature Threshold | 85             | Celsius                       |
| Temperature Sensor 1           | 86             | Celsius                       |
| Temperature Sensor 2           | 73             | Celsius                       |
| Temperature Sensor 3           | 52             | Celsius                       |
| Thermal Management Temp1 TC    | 0              | Count                         |
| Thermal Management Temp2 TC    | 0              | Count                         |
| Total Time Thermal Mngmt Temp1 | 0              | Seconds                       |
| Total Time Thermal Mngmt Temp2 | 0              | Seconds                       |
| Grown Bad Block Count          | 0              | Count                         |
| Erase Fail Count               | 0              | Count                         |
| Program Fail Counts            | 0x0            | Count                         |
| Total Bytes Written            | 0x299db50000   | Bytes                         |
| User Block Min Erase Count     | 1              | Count                         |
| User Block Avg Erase Count     | 1              | Count                         |
| User Block Max Erase Count     | 2              | Count                         |

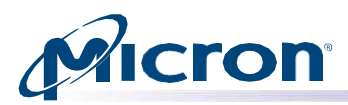

#### admin-passthru

Submit an arbitrary admin command, return results.

Usage: msecli admin-passthru <drivepath> [--opcode=<opcode>] [--flags=<flags>] [--rsvd=<rsvd>] [--namespace-id=<nsid>] [--cdw2=<cdw2>] [--cdw3=<cdw3>] [--cdw10=<cdw10>] [--cdw11=<cdw11>] [--cdw12=<cdw12>] [--cdw13=<cdw13>] [--cdw14=<cdw14>] [--cdw15=<cdw15>] [--data-len=<data-len>] [--input-file=<file>] [ [--read] | [--write] ] [--model=<model>]

#### set -feature

Set a feature and show the resulting value.

Usage: msecli set-feature -fid <feature-id> -dw11 <DWORD11 feature specific data> -save <save bit 0/1> -n <device-name>

#### supported-cap-config-log

List the supported capacity configuration descriptors.

#### Usage: msecli supported-cap-config-log -n <device-name>

#### endurance-group-list

List Endurance Group Identifiers.

Usage: msecli endurance-group-list -n <device-name>

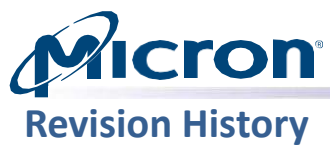

| Rev. P – 09/23 | <ul> <li>Updated supporting drive models and OS.</li> <li>Added admin-passthru, set-feature, supported-cap-config-log, endurance-group-list.</li> <li>Added PLN Feature, PCIE Chart, Fixed capacity configuration management.</li> <li>Added Create Namespace using Specified Endurance Group ID.</li> <li>Aligned the document.</li> </ul> |
|----------------|----------------------------------------------------------------------------------------------------|
| Rev. O – 12/22 | Updated supporting drive models.                                                                                                    |
| Rev. N – 09/22 | <ul><li>OP Support information added.</li><li>Realigned as per the new functionality.</li></ul>                                                                                                    |
| Rev. M – 03/22 | <ul> <li>Added support for 7450 Series, 3460 and 2400.</li> <li>Updated the usage of multiple commands.</li> <li>Removed SAS Drive SMART information.</li> </ul>                                                                                                    |
| Rev. L – 12/21 | <ul> <li>Updated the supported SSD information.</li> <li>Updated/Corrected SATA and NVMe specific information.</li> </ul>                                                                                                    |
| Rev. K – 10/21 | <ul><li>Self-tests info addition for NVMe drives.</li><li>Self-tests info modification for SATA drives.</li></ul>                                                                                                    |
| Rev. J – 04/21 | <ul> <li>Added Get_features section.</li> <li>Updated the supported SSD information.</li> </ul>                                                                                                    |
| Rev. I – 11/20 | <ul> <li>Added HMB section in drive info display.</li> <li>Added dataset management section.</li> <li>Added Boot partition section.</li> <li>Added manage RPMB section.</li> </ul>                                                                                                    |
| Rev. H – 1/20  | <ul> <li>Added 2100AI, 2100AT drives to supported drive list.</li> <li>Added Manage Drive Physical Capacity section.</li> <li>Added Create SLC Namespace section.</li> </ul>                                                                                                    |
| Rev. G – 10/19 | <ul> <li>Added 7300, Crucial P-series, X8 Portable SSD drives to supported drive list.</li> <li>Updated various screen shots.</li> </ul>                                                                                                    |
| Rev. F – 7/19  | <ul> <li>Added 2200, P1, 9300 Series, 1300 drives to supported drive list.</li> <li>Updated various screen shots and usage statements.</li> </ul>                                                                                                    |
| Rev. E – 3/19  | Updated Configuring Drive Over-Provisioning section.                                                                                                    |
| Rev. D – 1/19  | <ul> <li>Updated Formatting a Drive section (new screen shot).</li> </ul>                                                                                                    |
| Rev. C – 4/18  | <ul> <li>Added support for 5210, 5200 Series.</li> <li>Added Displaying GPL Data section.</li> <li>Updated Displaying SMART Logs and Retrieving Debug Data sections.</li> <li>Added new firmware sections: Download and Activate Later and Selective Image Download.</li> </ul>                                                             |
| Rev. B – 10/17 | <ul><li>Added support for 9200 Series.</li><li>Updated Configuring Drive Over-Provisioning section.</li></ul>                                                                                                    |
| Rev. A – 3/17  | Initial release.                                                                                                    |

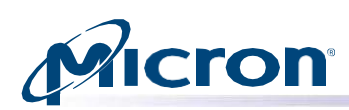

8000 S. Federal Way, P.O. Box 6, Boise, ID 83707-0006, Tel: 208-368-4000 www.micron.com/products/support\_Sales inquiries: 800-932-4992 Micron and the Micron logo are trademarks of Micron Technology, Inc. All other trademarks are the property of their respective owners.